# **User's Manual**

XPOS75R-2B-2930 XPOS75R-2B-1900

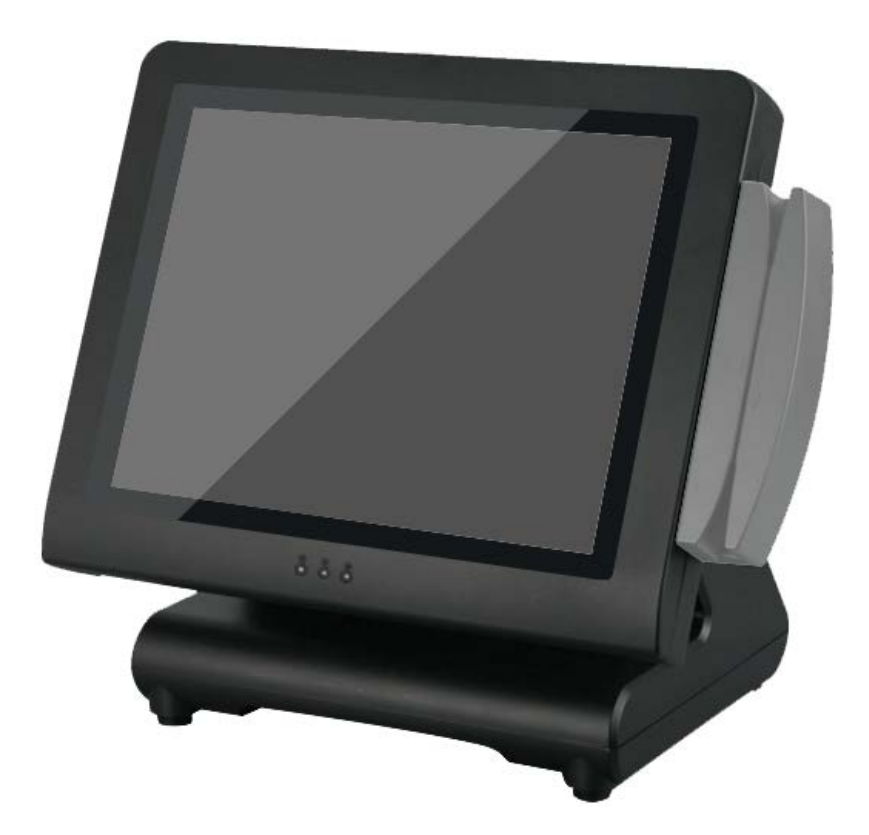

# Copyrights

©2014 All rights reserved. The information in this document is subject to change without prior notice in order to improve reliability, design and function and does not represent a commitment on the part of the manufacturer.

This document contains proprietary information protected by copyright. All rights are reserved. No part of this manual may be reproduced by any mechanical, electronic, or other means in any form without prior written permission of the manufacturer.

All trademarks are property of their respective owners

# **Liability Disclaimer**

In no event will the manufacturer be liable for direct, indirect, special, incidental, or consequential damages arising out of the use or inability to use the product or documentation, even if advised of the possibility of such damages.

# Regulatory Information FCC Notices

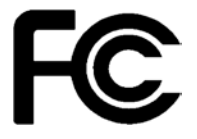

This equipment has been tested and found to comply with the limits for a Class A digital device, pursuant to Part 15 of the Federal Communications Commission (FCC) Rules. These limits are designed to provide reasonable protection against harmful interference in a residential installation. This equipment generates, uses, and can radiate radio frequency energy and, if not installed and used in accordance with the instructions, may cause harmful interference to radio communications. However, there is no guarantee that interference will not occur in a particular installation. If this equipment does cause harmful interference to radio or television reception, which can be determined by turning the equipment off and on, the user is encouraged to try to correct the interference by one or more of the following measures:

• Increase the separation between the equipment and the receiver.

• Connect the equipment into an outlet on a circuit different from that to which the receiver is connected.

• Consult the dealer or an experienced radio or television technician for help.

This device complies with Part 15 (A) of the FCC Rules. Operation is subject to the following two conditions:

1) this device may not cause harmful interference and

 this device must accept any interference received, including interference that may cause undesired operation.

NOTE: THE MANUFACTURER IS NOT RESPONSIBLE FOR ANY RADIO OR TV INTERFERENCE CAUSED BY UNAUTHORIZED MODIFICATIONS TO THIS DEVICE. SUCH MODIFICATIONS COULD VOID THE USER'S AUTHORITY TO OPERATE THE DEVICE.

# CE Notice

This device complies with **EMC Directive 2004/108/EC** issued by the Commission of the European Community.

#### **WEEE Notice**

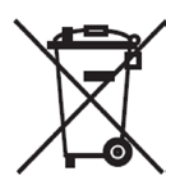

The WEEE mark applies only to countries within the European Union (EU) and Norway. This appliance is labeled in accordance with European Directive 2002/96/EC concerning waste electrical and electronic equipment (WEEE). The Directive determines the framework for the return and recycling of used appliances as applicable throughout the European Union. This label is applied to various products to indicate that the product is not to be thrown away, but rather reclaimed upon end of life per this Directive.

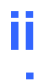

# Contents

| Copyrights                                                              |
|-------------------------------------------------------------------------|
| Liability Disclaimer ii                                                 |
| Regulatory Informationii                                                |
| FCC Noticesii                                                           |
| CE Noticeii                                                             |
| WEEE Noticeiii                                                          |
| Contentsiv                                                              |
| 1. Hardware Setup 5                                                     |
| 1.1. Quick Tour                                                         |
| Front View5                                                             |
| Back View5                                                              |
| Back Panel I/O6                                                         |
| 1.2. Basic Peripherals Installation6                                    |
| Power Adapter7                                                          |
| USB Mouse, USB Keyboard and USB ODD7                                    |
| LAN Cable7                                                              |
| Cash Drawer                                                             |
| 1.3. Adjust Angle                                                       |
| 1.4. Turn on the device                                                 |
| 2. Basic Driver Installation                                            |
| 2.1. Before the installation9                                           |
| 2.2. Chipset Software Installation10                                    |
| 2.3. VGA Driver Installation 12                                         |
| 2.4. Install USB 3.0 Driver should do step15                            |
| 2.5. Install USB 3.0 Driver at POS Ready 7 or Windows 7 BIOS setting 17 |
| 2.6. LAN Driver Installation19                                          |
| 2.7. GPIO Driver Installation for Win 8.1 64bit 21                      |
| 2.8. GPIO Driver Installation for Win 8.1 32bit                         |
| 2.9. TXE Driver Installation                                            |
| 3. TouchKit Utility Quick Guide                                         |
| 3.1. Launch TouchKit Utility 31                                         |
| 3.2. General                                                            |
| 3.3. Settings                                                           |
| 3.4. Display                                                            |
| 3.5. Edge Compensation 38                                               |
| 3.6. How to Use Event Selector 40                                       |
| 4. I/O Definition                                                       |
|                                                                         |

# **Hardware Setup**

**1.1. Quick Tour** Front View

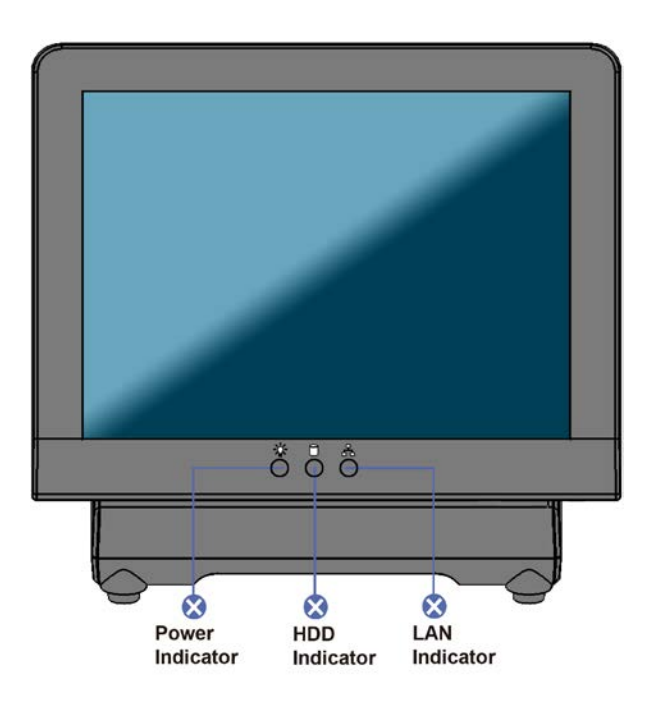

#### **LED Indicator**

| X        | The <b>Power</b> indicator will glow green when power is on.              |
|----------|---------------------------------------------------------------------------|
| 0        | The <b>HDD</b> indicator will blink green when the HDD is accessed.       |
| <u>Å</u> | The LAN indicator will blink green when transferring data though the LAN. |

**Back View** 

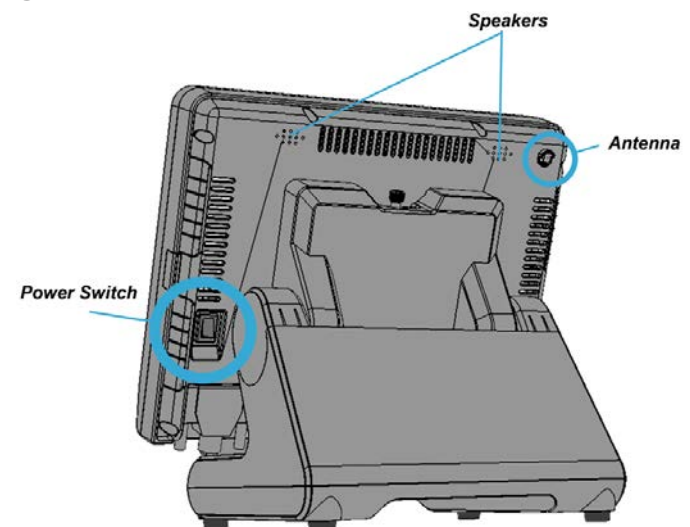

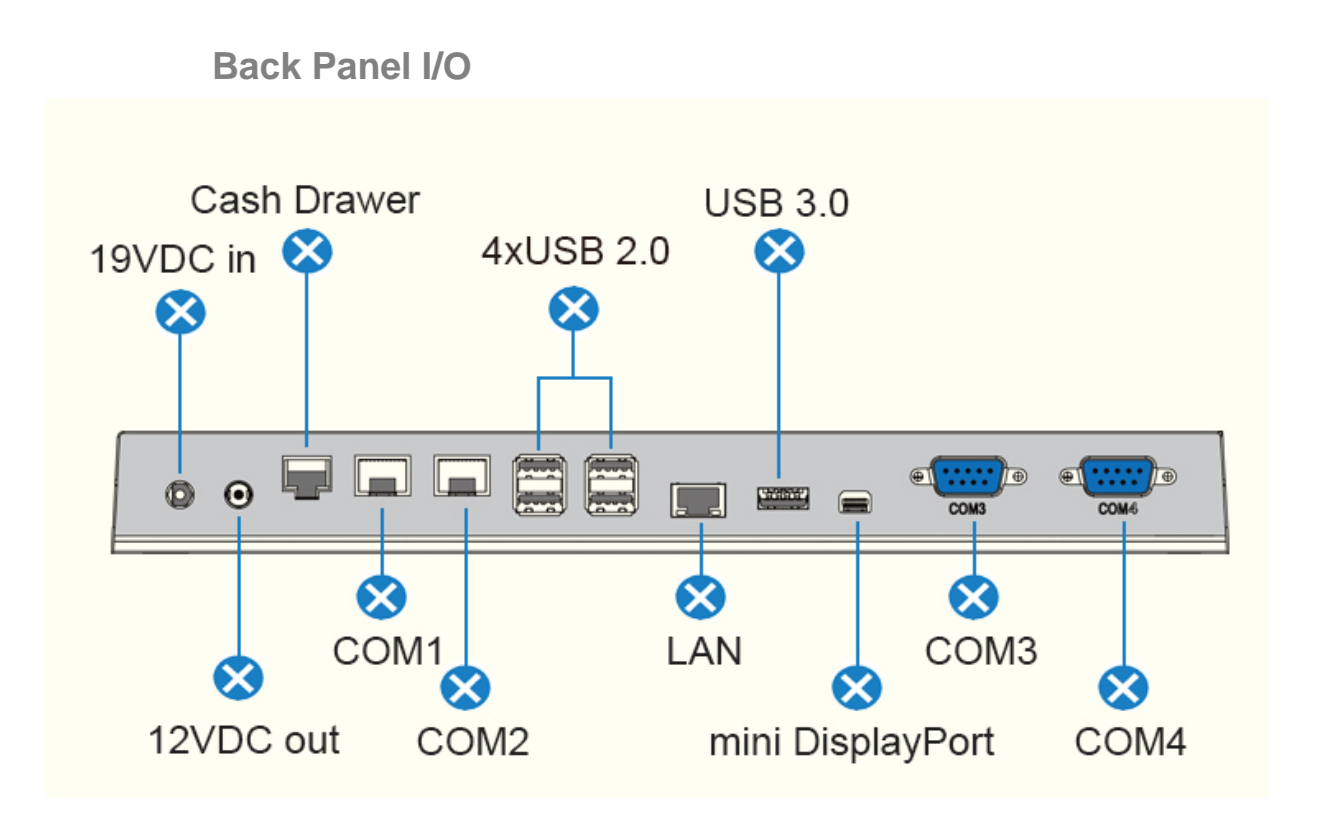

## **1.2. Basic Peripherals Installation**

All cables and wires from peripherals to the POS device are recommended to connected as the direction as shown below.

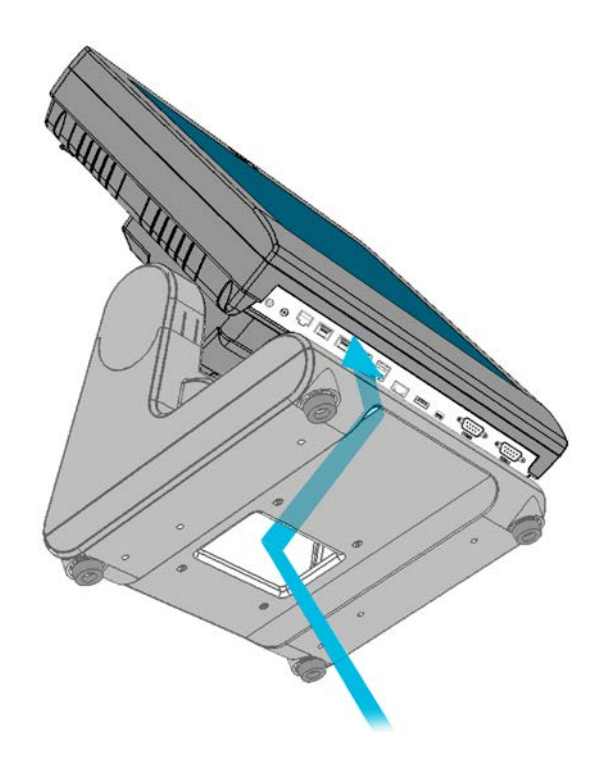

#### **Power Adapter**

Connect the 2-pin output jack of the adapter to the **DC 12V** jack on the back panel of the device.

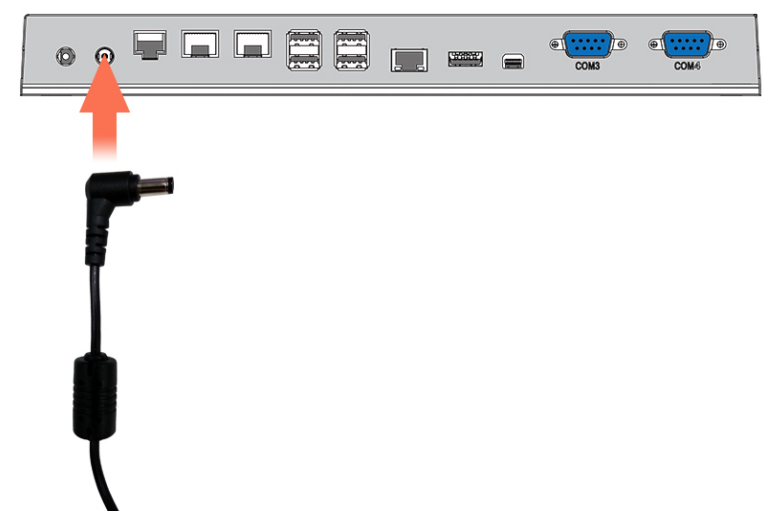

#### USB Mouse, USB Keyboard and USB ODD

Connect your USB Mouse, USB Keyboard and USB ODD to **USB** ports on the back panel of the device.

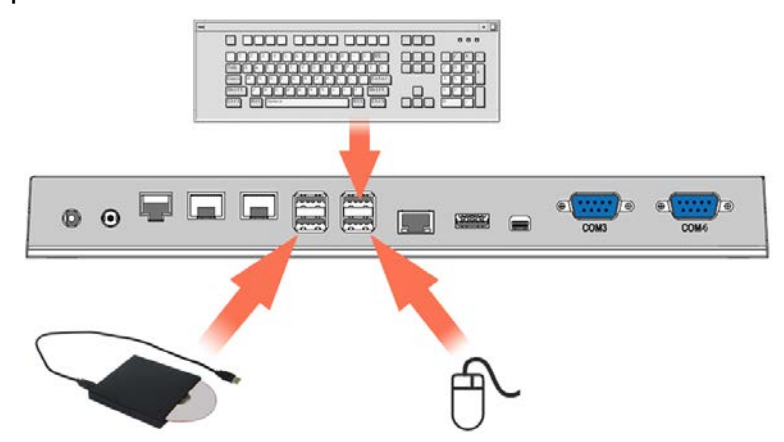

#### LAN Cable

Connect one end of RJ-45 LAN cable to the **LAN** port on the back panel of the device, another end to your internet device.

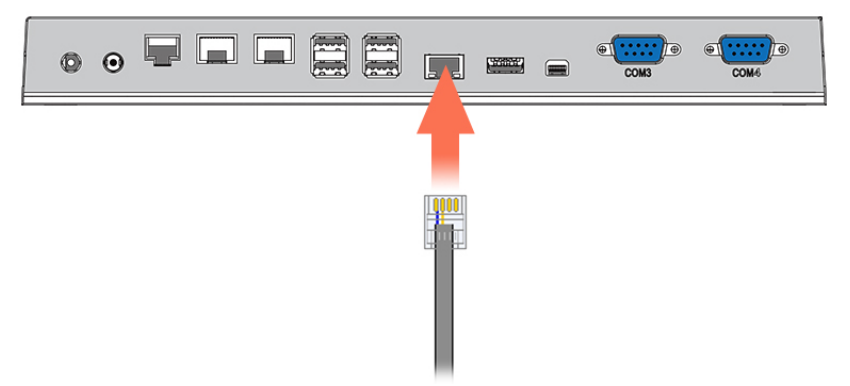

#### **Cash Drawer**

Connect one end of RJ-11 cable to the **Cash Drawer** port on the back panel of the device, another end to your cash drawer.

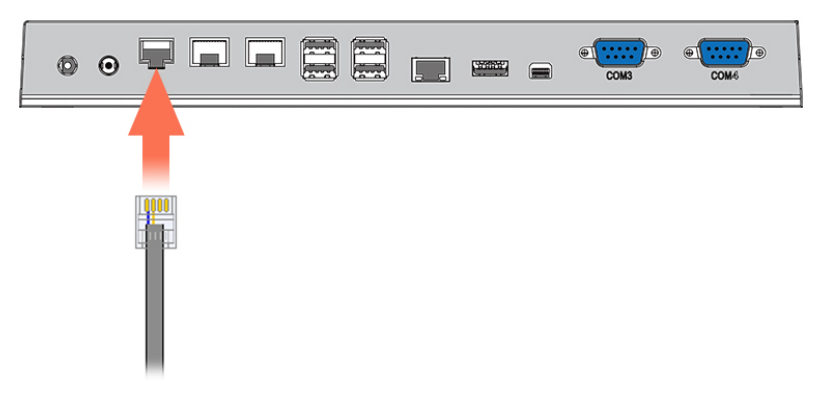

# 1.3. Adjust Angle

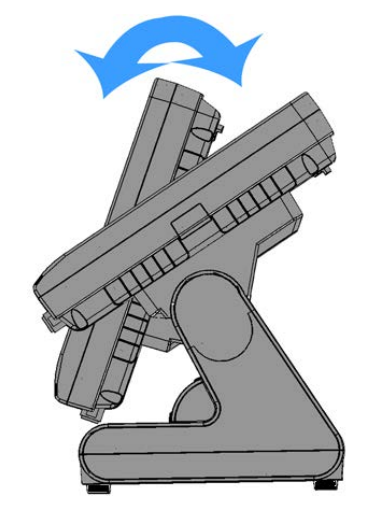

#### 1.4. Turn on the device

- 1. Make sure all peripherals are connected properly.
- 2. Press and hold the power switch until the power indicator on the front panel glow green.

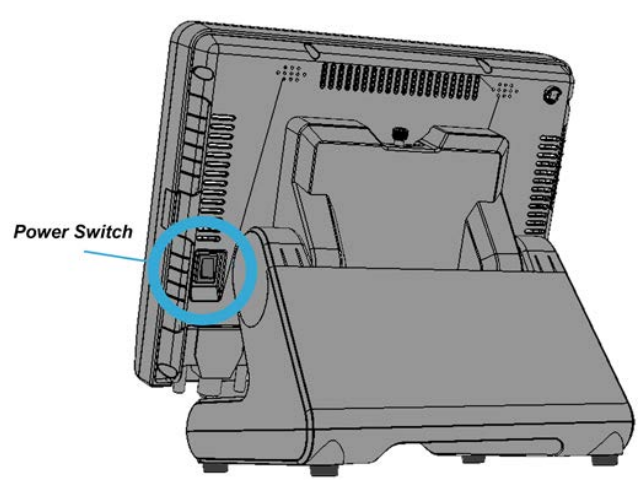

# **Basic Driver Installation**

## 2.1. Before the installation

1. Connect an external USB CDROM to the USB power and insert the driver CD and turn on the device. The program auto runs and displays the **DRIVER BANK** screen.

2. Follow the on-screen instructions.

Before install OS, enter BIOS setup menu and change setting as following:

System default is for Windows 7, if your system is installed Windows 8 OS, BIOS setup must select "**Windows 8.X**"

|                                                                                                    | Phoenix SecureCore Technolog                                                  | ny Setup                                       |
|----------------------------------------------------------------------------------------------------|-------------------------------------------------------------------------------|------------------------------------------------|
| navanced URberg                                                                                                    | s Security Boot Exit                                                          |                                                |
| Setup Varning:<br>Setting items on this screen<br>values may cause system to m<br>Select Language<br>Uncore Configuration<br>> Power Management Setting<br>> South Clusters Configuration | to incorrect<br>alfunction1<br>(English)                                      | Item Specific Help<br>OS Selection             |
| <ul> <li>Security Configuration</li> <li>SHBIOS Event Log</li> <li>OS Selection</li> </ul>                                                                                                |                                                                               |                                                |
|                                                                                                    | Unindes 0 /<br>Unindes?                                                       |                                                |
|                                                                                                    |                                                                               |                                                |
| F1<br>Esc                                                                                                    | Help 14 Select Item +/- Change Value<br>Exit ↔ Select Menu Enter Select > Sub | 5 P9 Setup Defaults<br>-Benu P10 Save and Exit |

#### 2.2. Chipset Software Installation

1. On the main screen, click "XPOS 722 Series(X7C)".

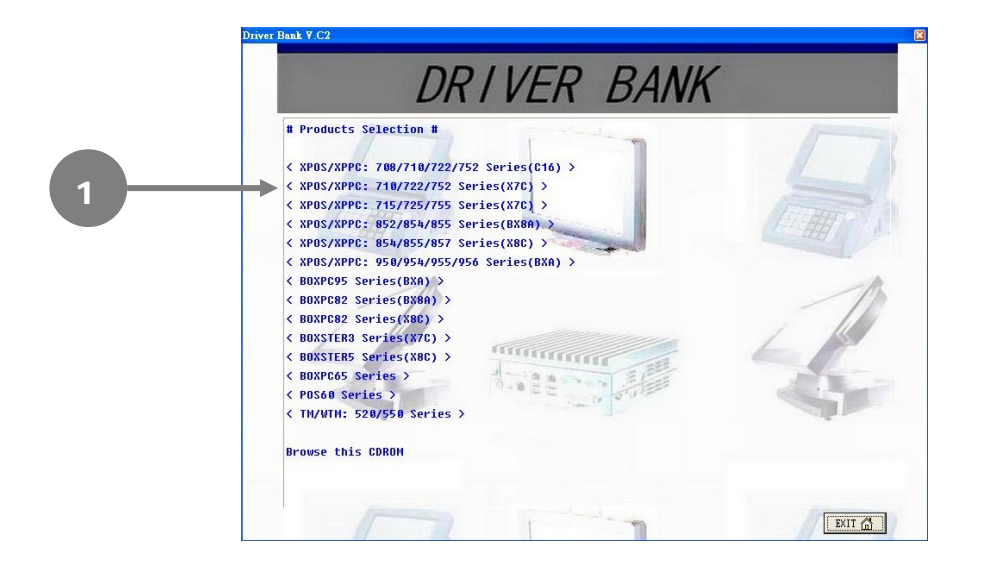

2. Click INTEL Chipset Driver.

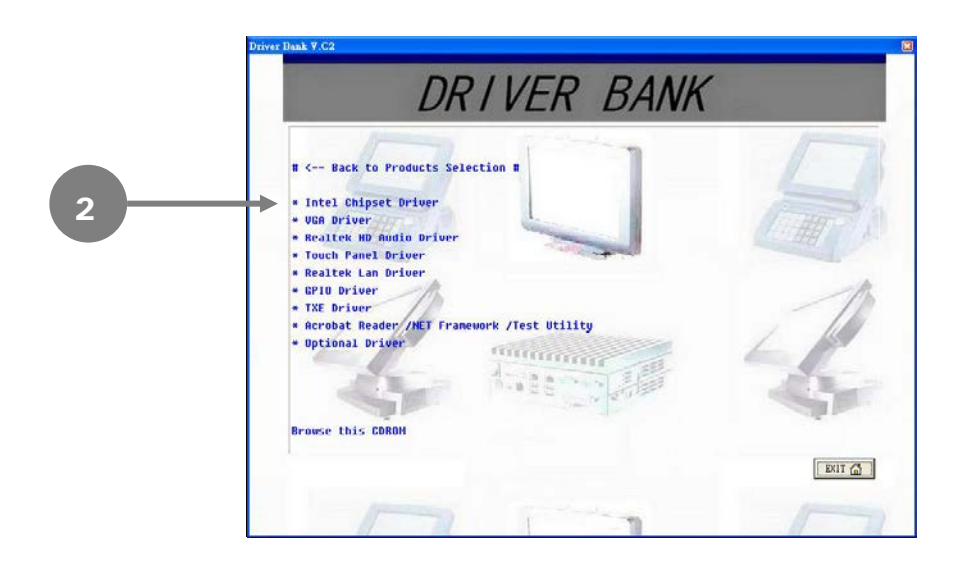

3. Click Next.

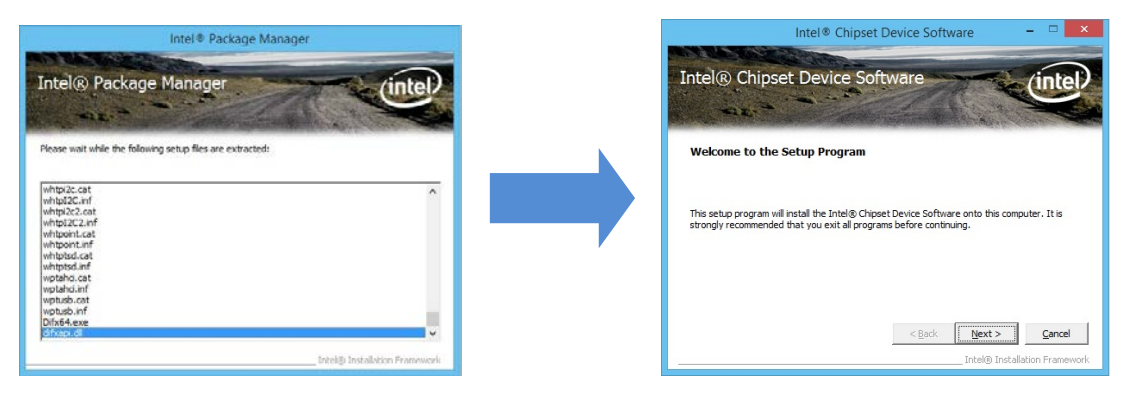

4. Read the License Agreement carefully and click Yes.

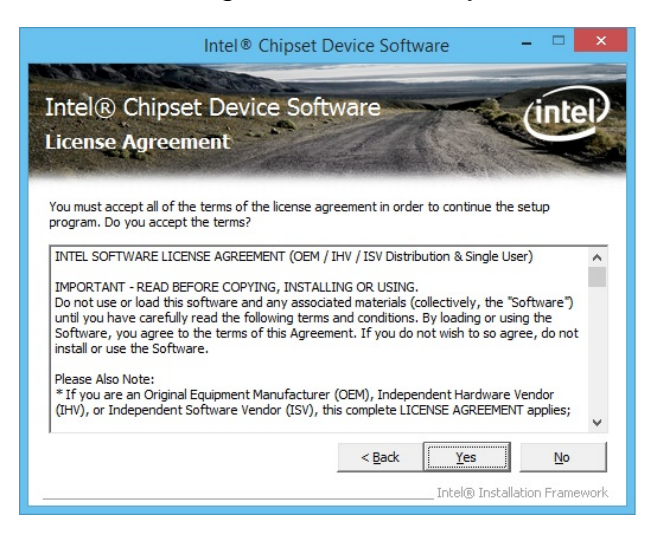

5. Click Next.

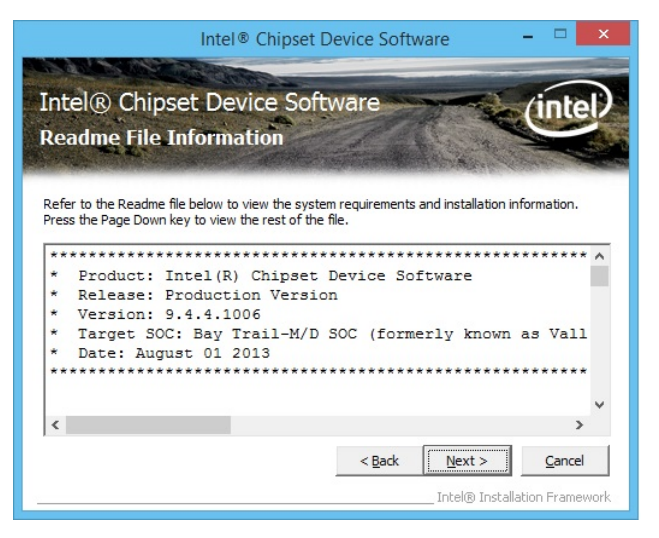

6. Click Finish.

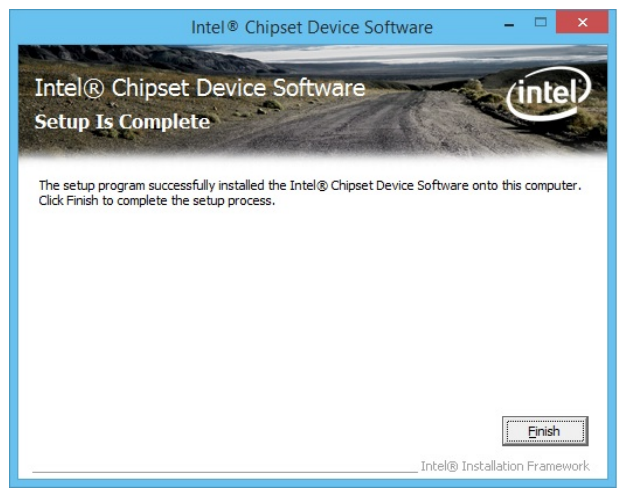

7. Please Restart.

#### 2.3. VGA Driver Installation

1. On the main screen, click "XPOS 725 Series(X7C)".

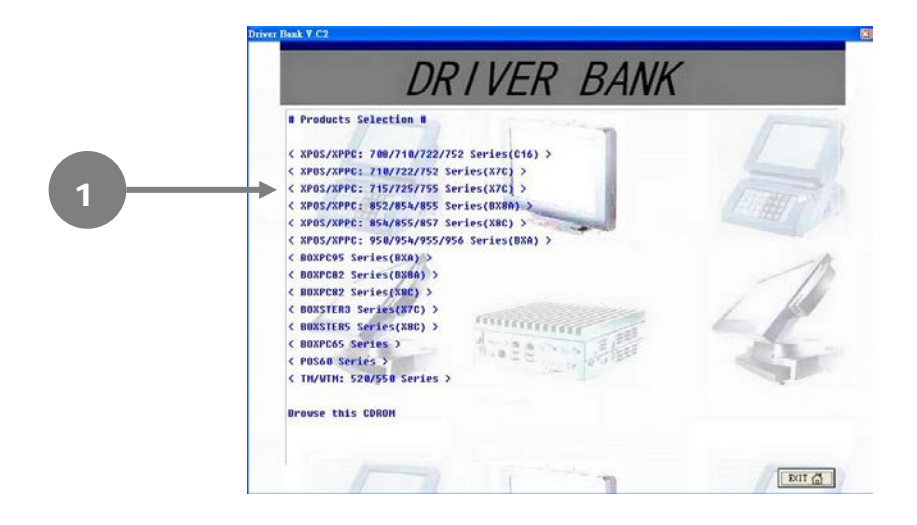

2. Click VGA Driver.

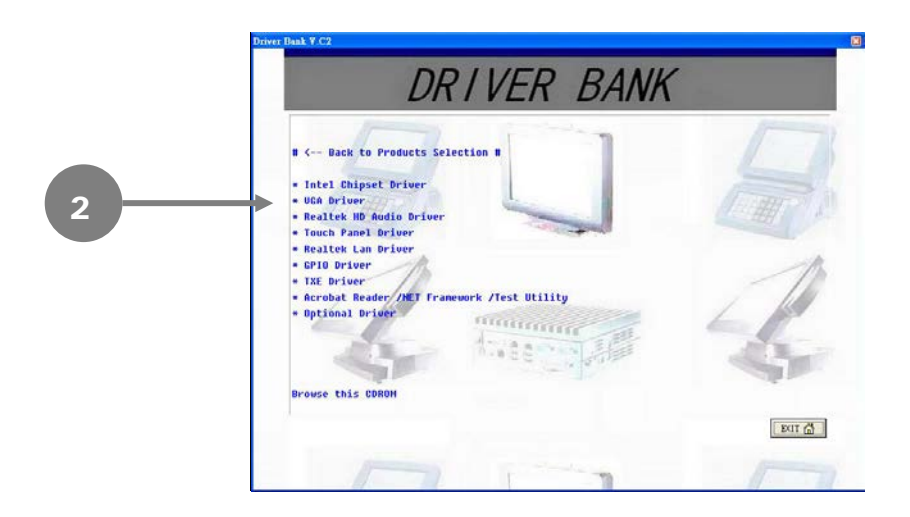

3. Click VGA Driver for WIN8/WIN7.

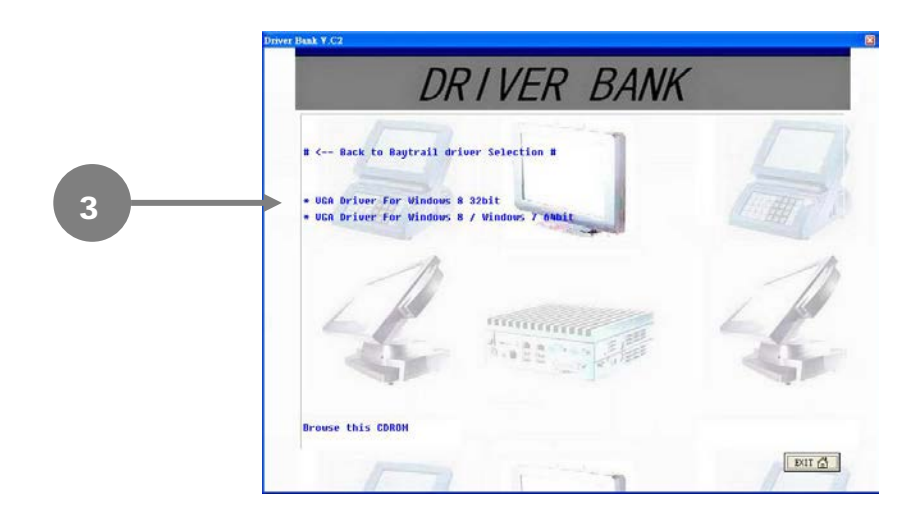

4. Click Next.

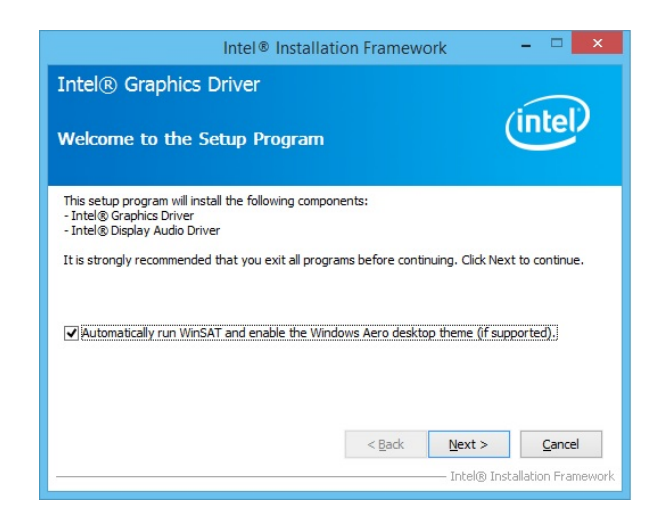

5. Read the License Agreement carefully and click Yes.

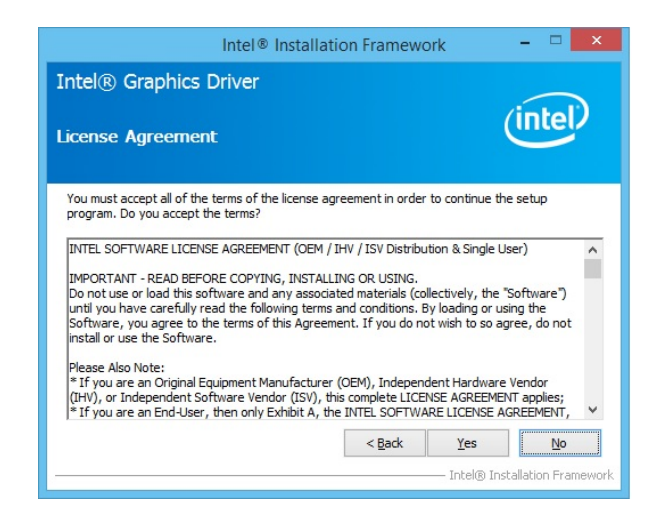

6. Click Next.

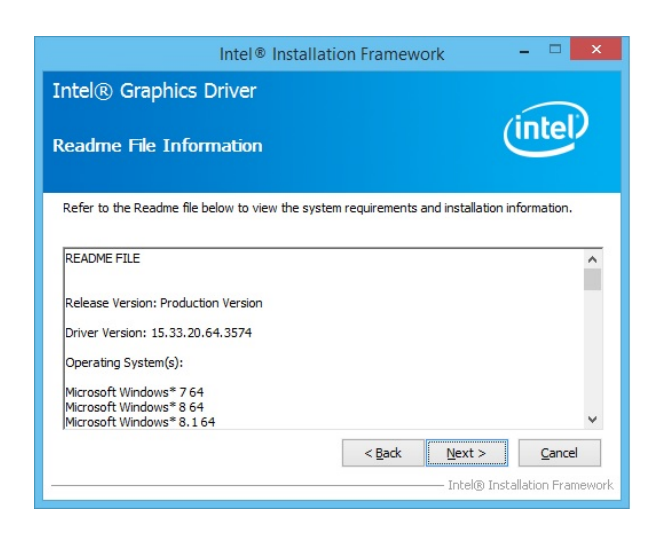

7. Click Next.

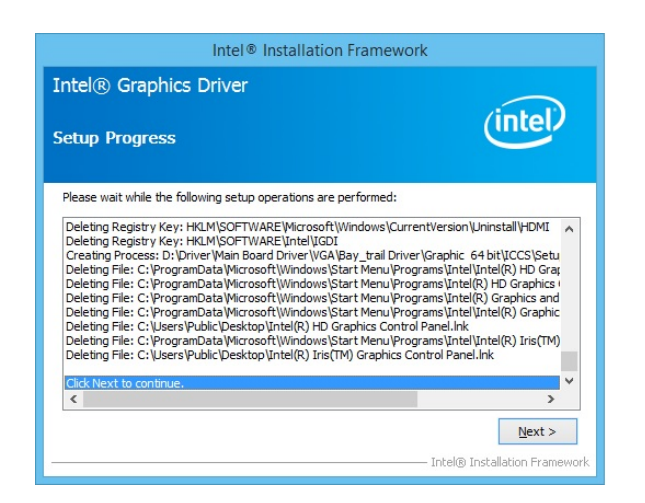

8. Select restart your computer right now or later, and then lick Finish.

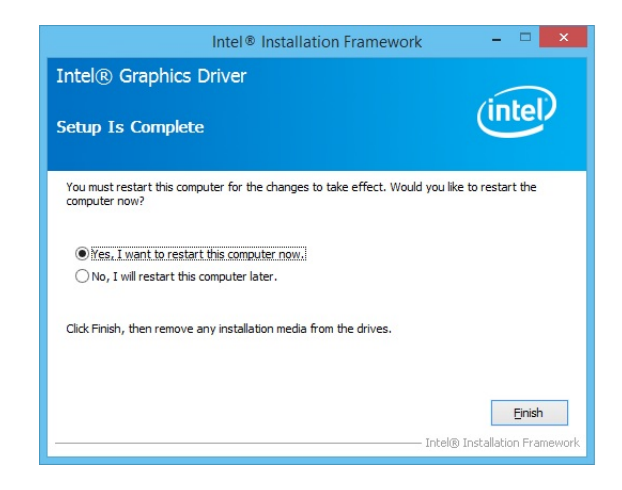

#### 2.4. Install USB 3.0 Driver should do step.

Follow below steps to setting USB Configuration, EHCI enable, XHCI Smart Auto.

Step 1. Enter "Advanced" Tab.

Select "South Cluster Configuration".

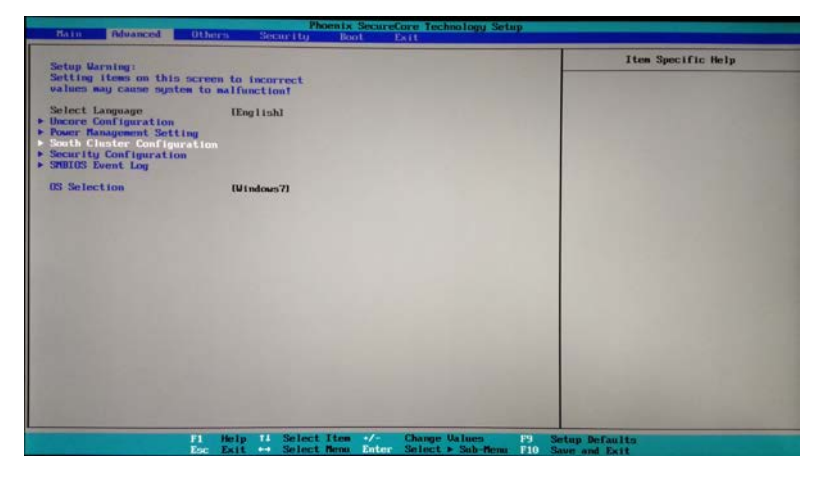

Step 2. Select "USB Configuration".

| Phoenix SecureCore Technolog                                                                         | ny Setup                                     |
|----------------------------------------------------------------------------------------------------|----------------------------------------------|
| South Cluster Configuration                                                                          | Item Specific Help                           |
| • PCI Express Configuration<br>• Use Configuration<br>• SHTD Drives<br>• Miscellaneous Configuration | ISB Configuration Settings                   |
| 11 Holy 11 Select How y/- Obiege Union<br>For Fait += Select Form Enter Select + Sub                 | s 12 Setup Defaults<br>Rem: FD Save and Exit |

<u>Step 3</u>. Setting **xHCI Mode** → Smart Auto

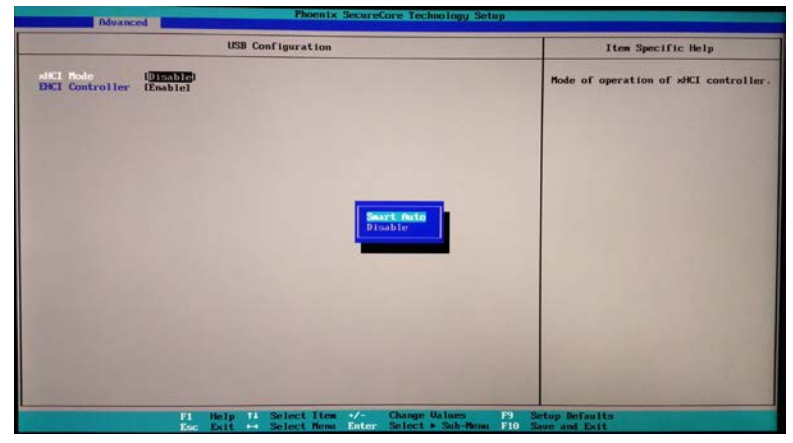

Step 4. To install USB 3.0 driver at Windows 7.

After installation of Windows 7 USB 3.0 driver, reboot and enter BIOS setup menu to change following setting to make USB 3.0 driver with xHCI Mode effect.

Enter "Advanced" Tab, select "South Cluster Configuration", select "USB Configuration".

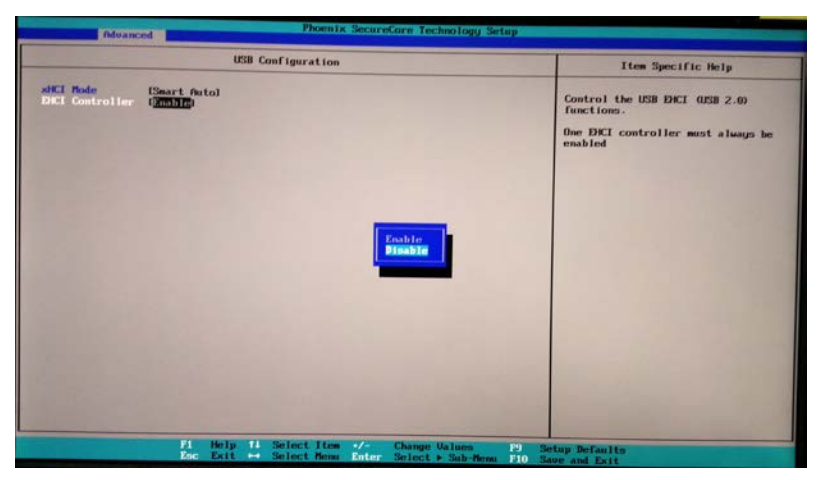

<u>Step 5</u>. Setting EHCI Controller → Disable

#### <u>Step 6</u>. Setting **xHCI Mode** → Enable

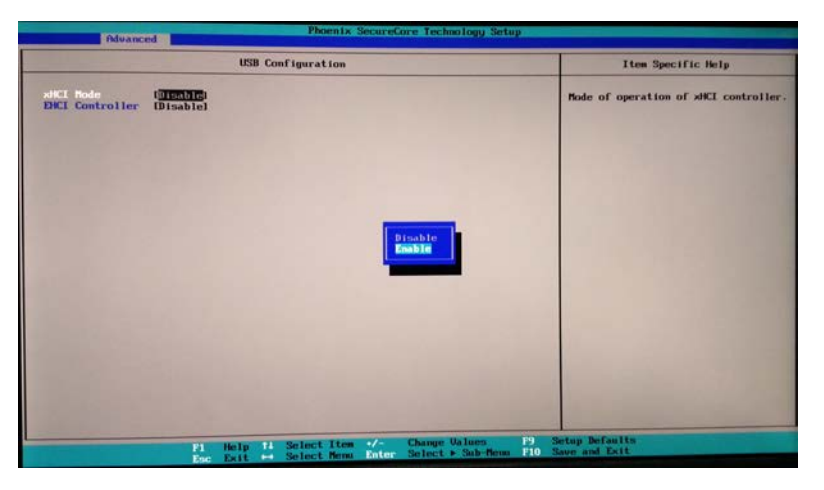

# 2.5. Install USB 3.0 Driver at POS Ready 7 or Windows 7 BIOS setting.

Install Windows OPK.

Install USB 3.0 driver at POSReady 7 DVD "sources" folder boot.wim.

Dism /mount-wim /wimfile:f:\sources\boot.wim /mountdir:e:\winpeusb30 /index:1

Tips:

/wimfile:f:\sources\boot.wim -> this is the POSReady 7 DVD "sources" folder file name "boot.wim"

/mountdir:e:\winpeusb30 -> this the temporarily folder. It could be drive c, or drive d, as you create and naming it.

/index:1

->this always be 1.

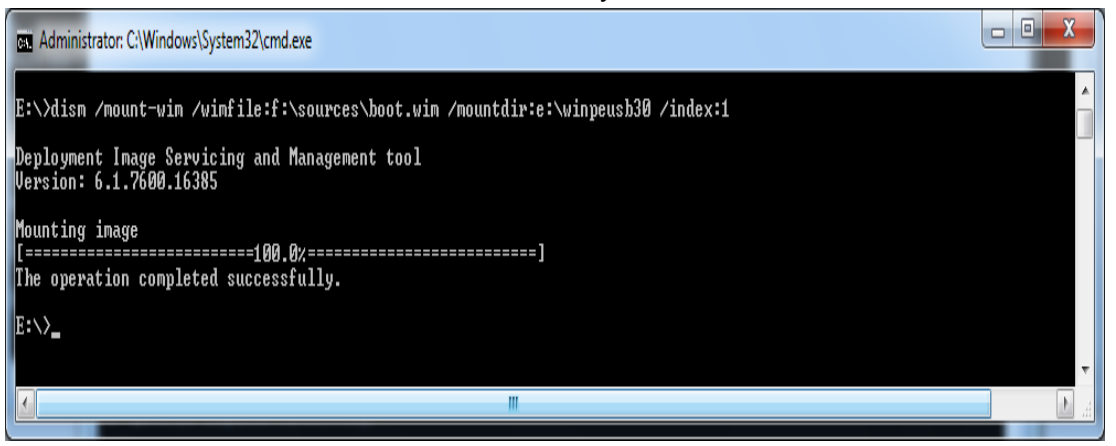

Dism /image:e:\winpeusb30 /add-driver /driver:f:\test\setupusb3\drivers /recurse

Tips:

/image:e:\winpeusb30 -> this the temporarily folder. You create it. /driver:f:\test\setupusb3\drivers ->this is the USB 3.0 driver folder

| Administrator: C:\Windows\System32\cmd.exe                                                                                                    |                                           |                                | X   |
|----------------------------------------------------------------------------------------------------|-------------------------------------------|--------------------------------|-----|
| E:\}dism /image:e:\winpeusb30 /add-driver /driver:f:\test\setupusb3\drivers /recurse                                                                                                    |                                           |                                |     |
| Deployment Image Servicing and Management tool<br>Version: 6.1.7600.16385                                                                                                    |                                           |                                |     |
| Image Version: 6.1.7600.16385                                                                                                    |                                           |                                |     |
| Searching for driver packages to install<br>Found 6 driver package(s) to install.<br>Installing 1 of 6 - f:\test\setupusb3\drivers\HCSwitch\Win7\x64\iusb3hcs.inf: The driver package was successfully<br>Installing 2 of 6 - f:\test\setupusb3\drivers\HCSwitch\Win7\x64\iusb3hcs.inf: The driver package was successfully<br>Installing 3 of 6 - f:\test\setupusb3\drivers\HCSWitch\Win7\x64\iusb3hcs.inf: The driver package was successfully<br>Installing 4 of 6 - f:\test\setupusb3\drivers\HCI\Win7\x64\iusb3hcs.inf: The driver package was successfully<br>Installing 5 of 6 - f:\test\setupusb3\drivers\HCI\Win7\x64\iusb3hc.inf: The driver package was successfully inst<br>Installing 5 of 6 - f:\test\setupusb3\drivers\HCI\Win7\x86\iusb3hc.inf: The driver package was successfully inst<br>Installing 5 of 6 - f:\test\setupusb3\drivers\HCI\Win7\x86\iusb3hc.inf: The driver package was successfully inst<br>Installing 5 of 6 - f:\test\setupusb3\drivers\HCI\Win7\x86\iusb3hc.inf: The driver package was successfully inst<br>Installing 6 of 6 - f:\test\setupusb3\drivers\HCI\Win7\x86\iusb3hc.inf: The driver package was successfully inst<br>Installing 6 of 6 - f:\test\setupusb3\drivers\HCI\Win7\x86\iusb3hc.inf: The driver package was successfully inst<br>Installing 6 of 6 - f:\test\setupusb3\drivers\HCI\Win7\x86\iusb3hc.inf: The driver package was successfully inst<br>The operation completed successfully.<br>E:\> | insta<br>alleo<br>alleo<br>alleo<br>alleo | alle<br>alle<br>d.<br>d.<br>d. | :d. |
| I                                                                                                    |                                           |                                | ×.  |

Dism /unmount-wim /mountdir:e:\winpeusb30 /commit /mountdir:e:\winpeusb30 ->/image:e:\winpeusb30 -> this the temporarily folder. You create it.

| Administrator: C:\Windows\System32\cmd.exe                                                                                                    | X        |
|----------------------------------------------------------------------------------------------------|----------|
| E:\>dism /unmount-wim /mountdir:e:\winpeusb30 /commit                                                                                          | *        |
| Deployment Image Servicing and Management tool<br>Version: 6.1.7600.16385                                                                      |          |
| Image File : f:\sources\boot.vim<br>Image Index : 1<br>Saving image<br>[========]<br>Unmounting image<br>[==================================== |          |
| E:\>                                                                                                    |          |
| ( W                                                                                                    | <b>۲</b> |

During install the POSReady 7, there will have a install additional driver option.

Please select it and install additional USB 3.0 driver.

Or follow the above step to install USB 3.0 at POSReady 7 DVD "sources" folder file name "install.wim".

#### 2.6. LAN Driver Installation

1. On the main screen, click "XPOS 725 Series(X7C)".

|   | DRIVER BANK                                                                                                    |
|---|----------------------------------------------------------------------------------------------------|
| 1 | <pre># Products Selection #  ( KP05/KPFC: 700/710/722/752 Series(160) &gt;  ( KP05/KPFC: 710/722/752 Series(1770) &gt;  ( KP05/KPFC: 155/255/755 Series(1770) &gt;  ( KP05/KPFC: 55/255/755 Series(1826) &gt;  ( KP05/KPFC: 55/255/755 Series(1826) &gt;  ( B05/FC8 Series(1826) &gt;  ( B05/FC8 Series(</pre> |
|   | (RIT ()                                                                                                    |

2. On the welcome screen, click Next.

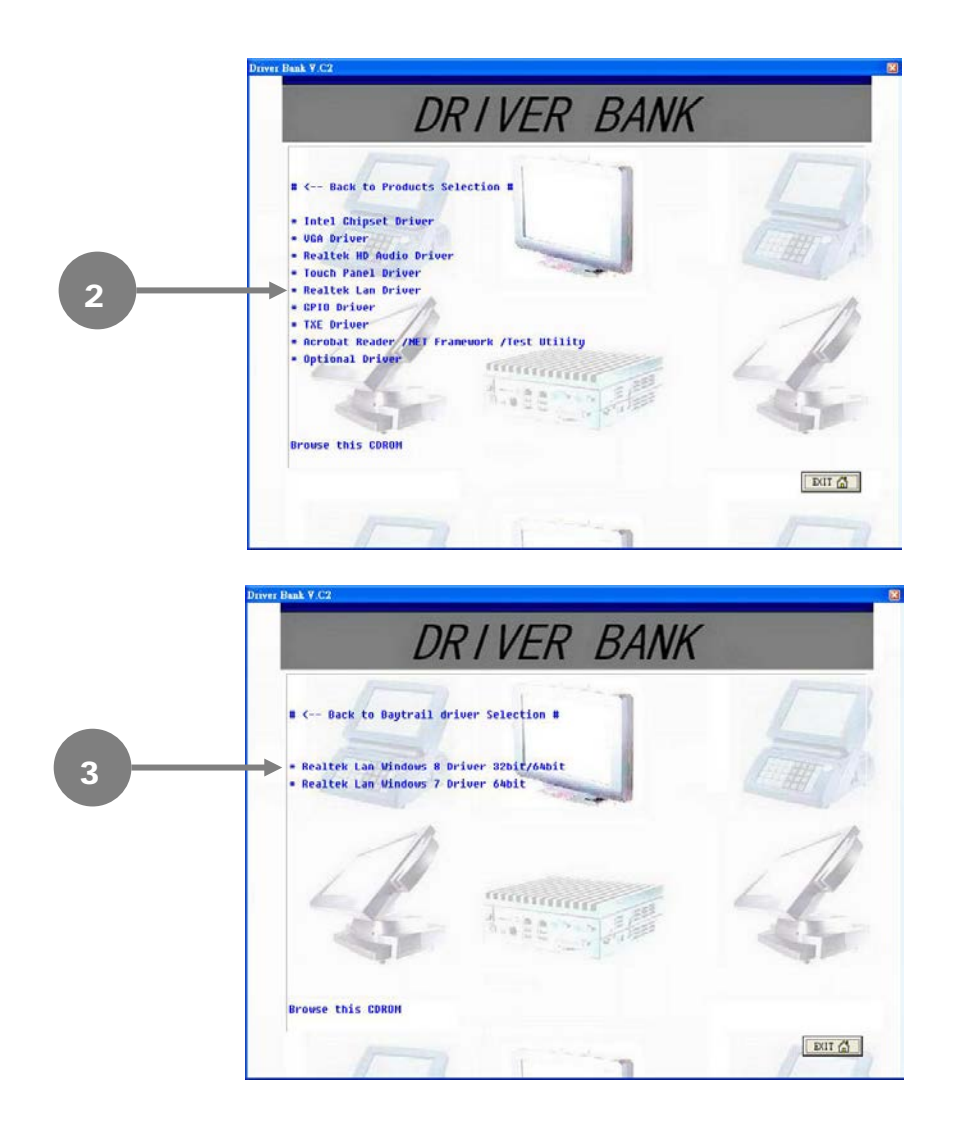

3. Click Install to begin the installation.

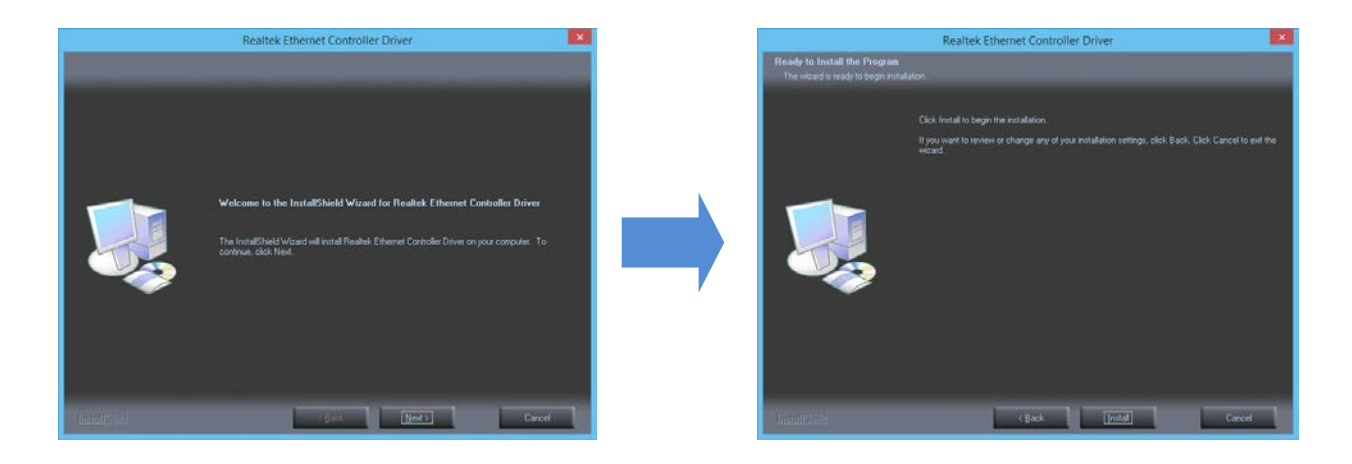

4. Click Finish.

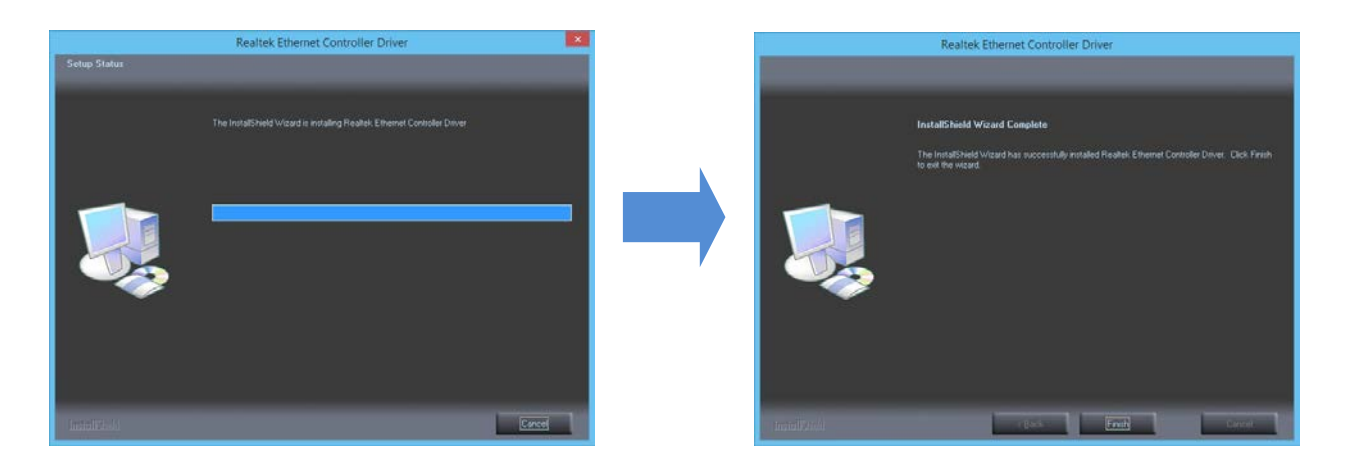

#### 2.7. GPIO Driver Installation for Win 8.1 64bit

If you want to GPIO Function, BIOS must set "Windows 8.X" work and o.s. must "Win 8.1"

1. BIOS must set "Windows 8.X".

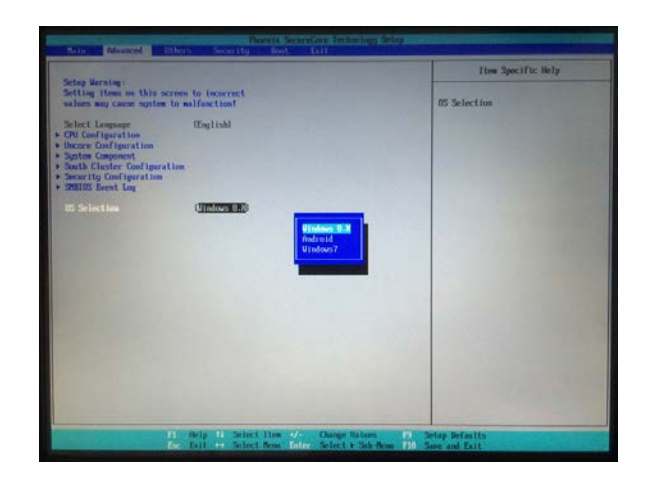

2. Select "Exit Saving Changes" and Restart.

| Rela ministers     | Results Secondary Technology                                                                           | y Sitty                                                                                                    |
|--------------------|----------------------------------------------------------------------------------------------------|----------------------------------------------------------------------------------------------------|
| Para Anting Owners | And And And And And And And And And And                                                                | I ten Specific Help<br>Tan Specific Help<br>Tan Specifi |
|                    | <ol> <li>Help Hi Select Henr 2/- Ounge Union<br/>Do. Exit ↔ Select Henri Enter Select + Sel</li> </ol> | s 19 Setup Befaults<br>from 170 Save and Exit                                                                                                    |

3. On the main screen, click "XPOS 725 Series(X7C)".

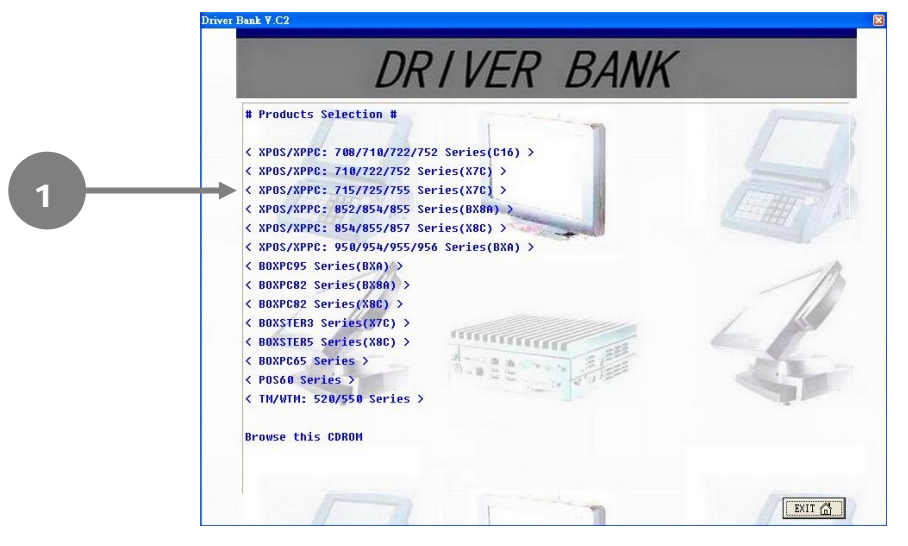

4. Click GPIO Driver. (There are two installation steps)

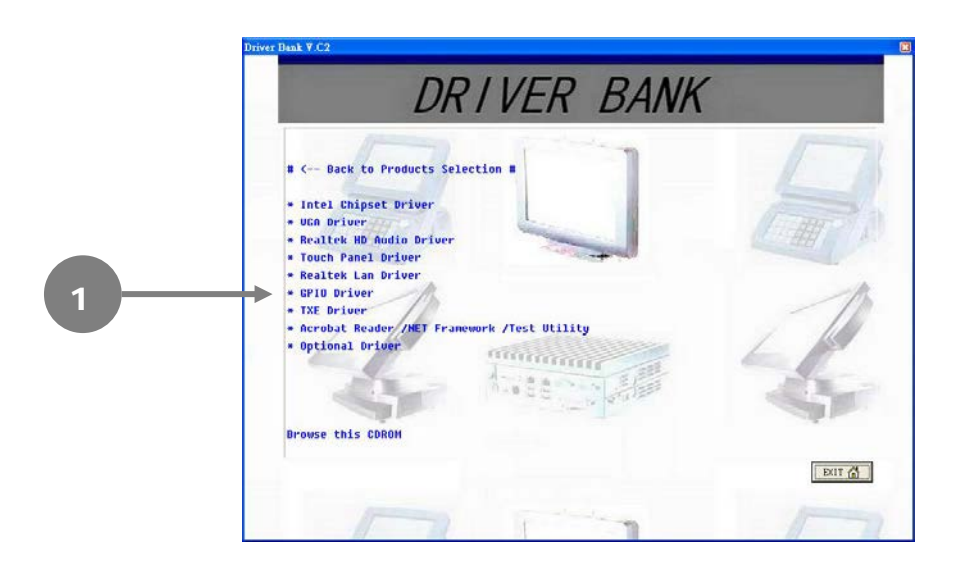

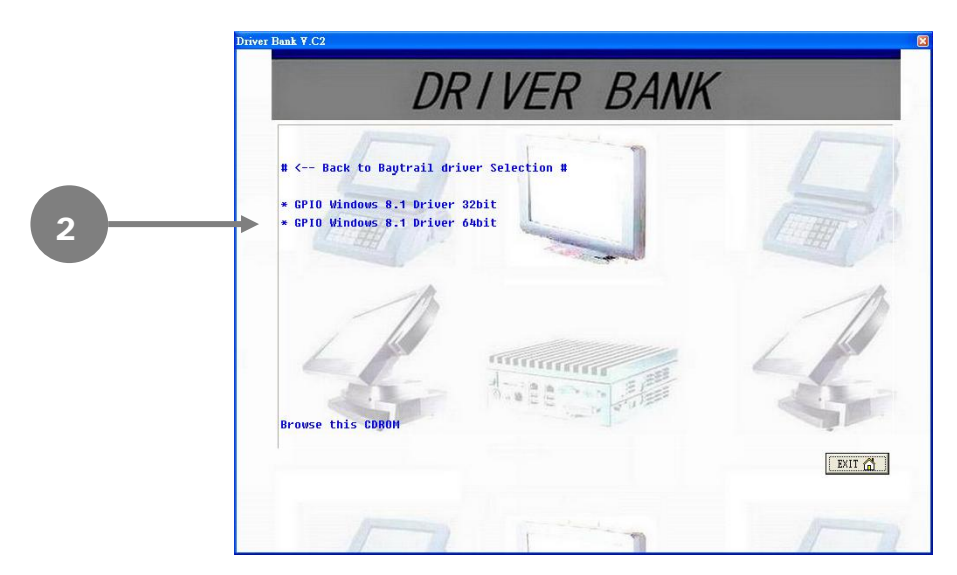

3. Setup1: Click Next.

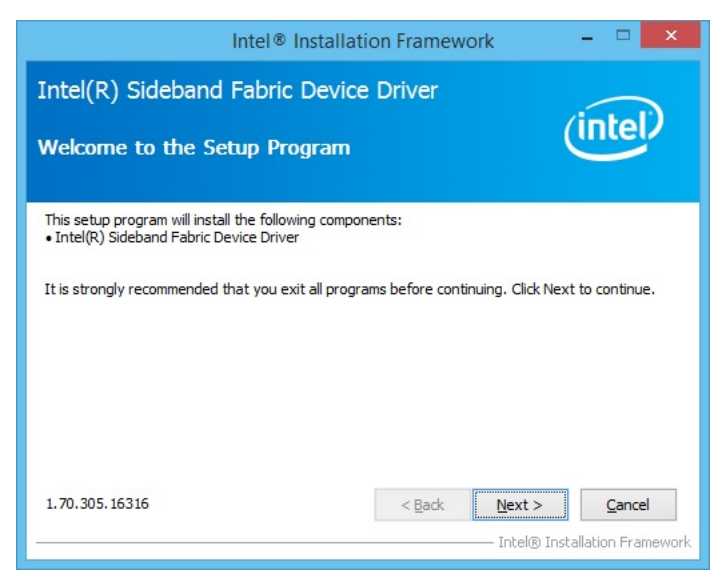

4. Click Yes.

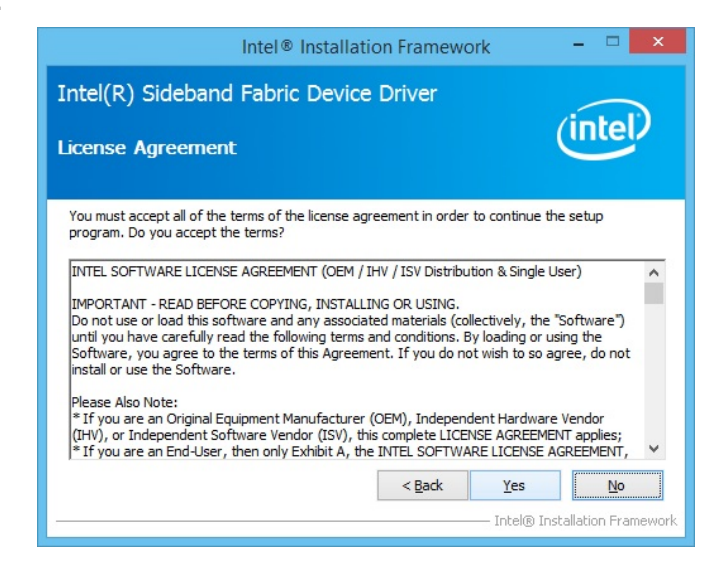

#### 5. Click Next

| Intel® Installation Framework                                                 |                             |
|-------------------------------------------------------------------------------|-----------------------------|
| Intel(R) Sideband Fabric Device Driver<br>Setup Progress                      | intel                       |
| Installing Driver: Intel(R) Sideband Fabric Device Version: 001.070.305.16316 | Nevts                       |
| Ir                                                                            | itel® Installation Framewor |

#### 6. Click Finish.

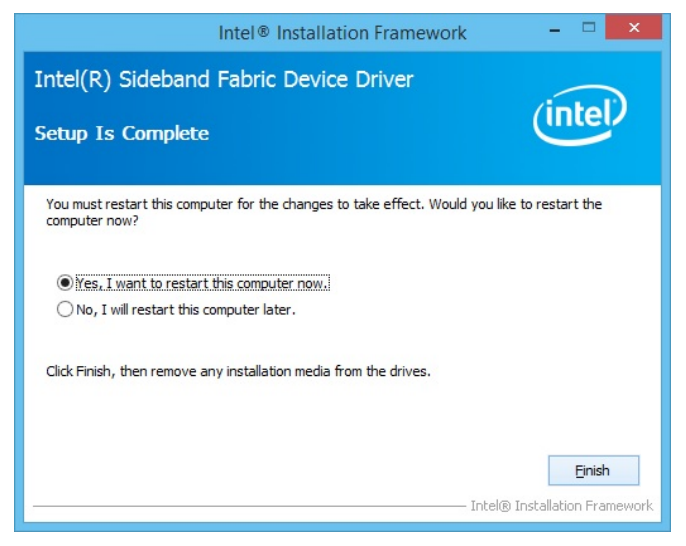

7. Setup2: Open The Device Manager screen, select Unknown device.

| 4                      | Device Manager       | - • • × |
|------------------------|----------------------|---------|
| File Action View Help  |                      |         |
| **                     | 履   登 <b>乘</b> 昭     |         |
| a 📸 Test               |                      | ^       |
| Audio inputs and out   | puts                 |         |
| Disk deises            |                      |         |
| Disk drives            |                      |         |
| Display adapters       | izer                 |         |
| DE ATA/ATABI contr     | oller                |         |
| A C Keyboards          |                      |         |
| A Mice and other point | ing devices          |         |
| Monitors               |                      |         |
| Network adapters       |                      |         |
| a 🖗 Other devices      |                      |         |
| PCI Encryption/D       | ecryption Controller |         |
| Unknown device         |                      |         |
| Portable Devices       |                      |         |
| Ports (COM & LPT)      |                      |         |
| > m Print queues       |                      |         |
| Processors             |                      |         |
| D SD host adapters     |                      |         |
| Sound, video and gar   | ne controllers       |         |
| Storage controllers    |                      |         |
| a 🛤 System devices     |                      |         |
| ACPI Fan               |                      |         |
| ACPI Fixed Featur      | e Button             |         |
| ACPI Power Butto       | n                    |         |
|                        |                      |         |
|                        |                      |         |

#### 8. Select Properties

| 2                                              |                                                                                                    | Device Manager | - 0 |
|------------------------------------------------|----------------------------------------------------------------------------------------------------|----------------|-----|
| de Action View Hel                             | lp.                                                                                                    |                |     |
| a ab lan l El El m                             | 1 40 1 19 AL 40                                                                                                |                |     |
| I and                                          | 11 14 1 24 14 10                                                                                               |                |     |
| a 📠 Test                                       |                                                                                                    |                |     |
| Audio inputs and Audio inputs and Audio inputs | i outputs                                                                                                    |                |     |
| p 1 Computer                                   |                                                                                                    |                |     |
| Disk drives                                    |                                                                                                    |                |     |
| Display adapters                               |                                                                                                    |                |     |
| P The Human Interface                          | Devices                                                                                                    |                |     |
| DE ATA/ATAPE C                                 | ontrollers                                                                                                    |                |     |
| Keyboards                                      |                                                                                                    |                |     |
| Mice and other p                               | ointing devices                                                                                                |                |     |
| > Monitors                                     |                                                                                                    |                |     |
| > Y reetwork adapter                           | R.                                                                                                    |                |     |
| * IB Other devices                             |                                                                                                    |                |     |
| PCI Encryptio                                  | in Decryption Controller                                                                                       |                |     |
| Destable David                                 | Undate Driver Software                                                                                         |                |     |
| 100 Deute (COBA &                              | Dushia                                                                                                    |                |     |
| Ports (com o                                   | Unsagene                                                                                                    |                |     |
| Processors                                     | Uninstall                                                                                                    |                |     |
| SD host adapte                                 | Scan for hardware changes                                                                                      |                |     |
| El Sensors                                     | land and a second second second second second second second second second second second second second second s |                |     |
| Software devic                                 | Properties                                                                                                    |                |     |
| 5 4 Sound, video and                           | d game controllers                                                                                             |                |     |
| <ul> <li>Ø- Storage controlle</li> </ul>       | **5                                                                                                    |                |     |
| a 1 System devices                             |                                                                                                    |                |     |
| ACPI Fan                                       |                                                                                                    |                |     |
| ACPI Fixed Fe                                  | sture Button                                                                                                   |                |     |
| ACPI Power B                                   | Autton                                                                                                    |                |     |
| ACPI Sleep Bu                                  | utton                                                                                                    |                |     |
| 📲 ACPI Therma                                  | Zone                                                                                                    |                |     |
| 📲 Composite Bi                                 | us Enumerator                                                                                                  |                |     |
| 👰 Generic Bus                                  |                                                                                                    |                |     |
| GPIO Control                                   | ler                                                                                                    |                |     |
| ( GPIO Control                                 | ler                                                                                                    |                |     |
| GPIO Control                                   | ler                                                                                                    |                |     |
|                                                | on Audio Controller                                                                                            |                |     |

9. Click Next

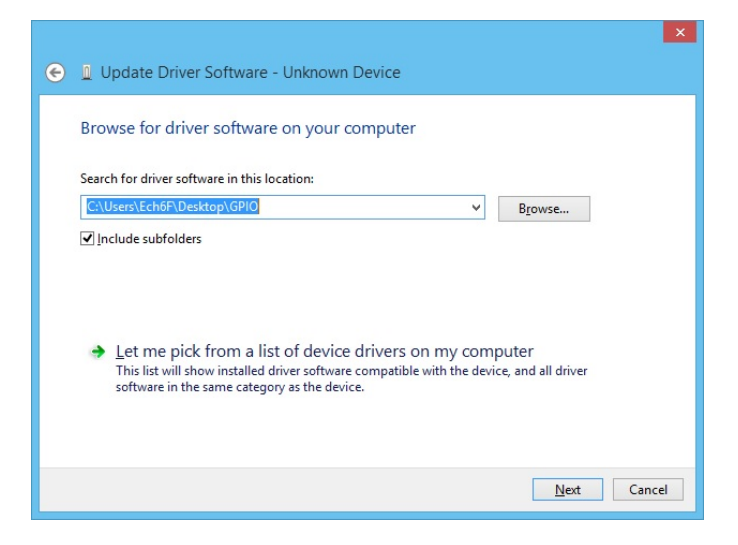

#### 2.8. GPIO Driver Installation for Win 8.1 32bit

1. On the main screen, click "XPOS 725 Series(X7C)".

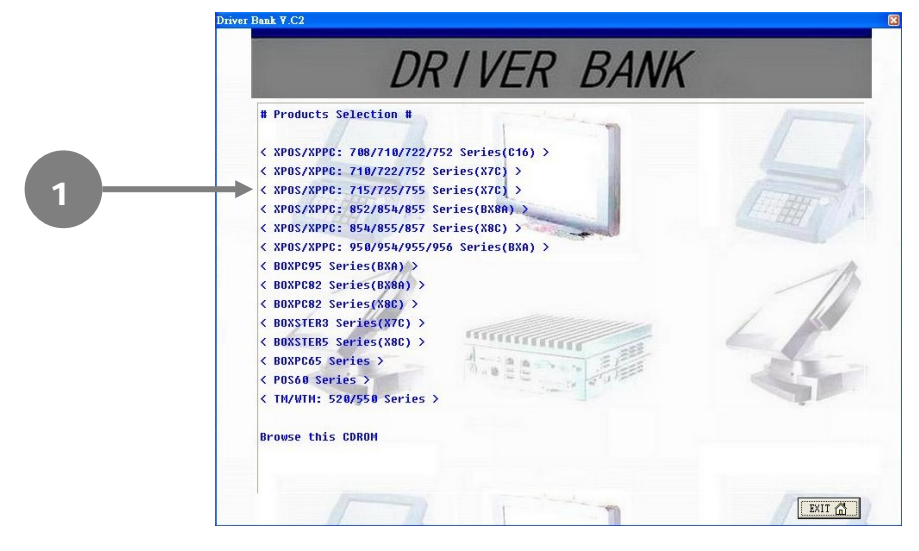

#### 2. Click GPIO Driver.

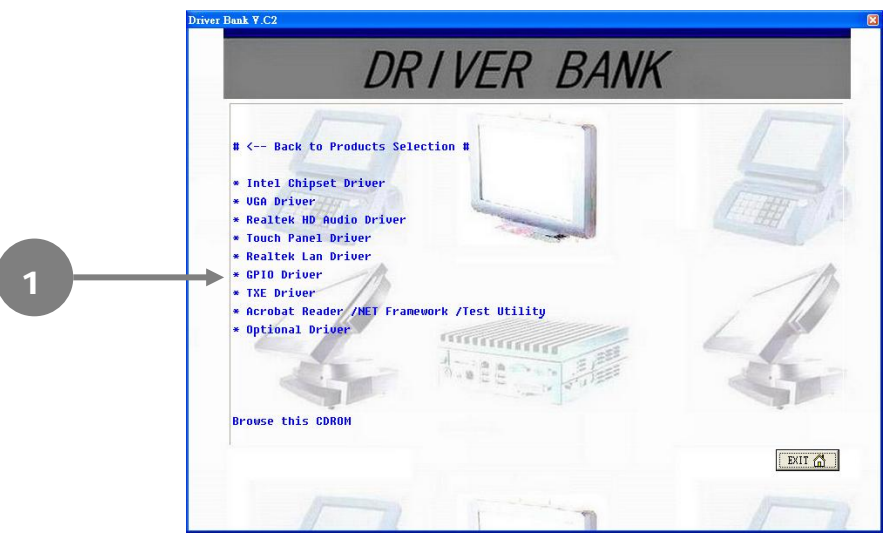

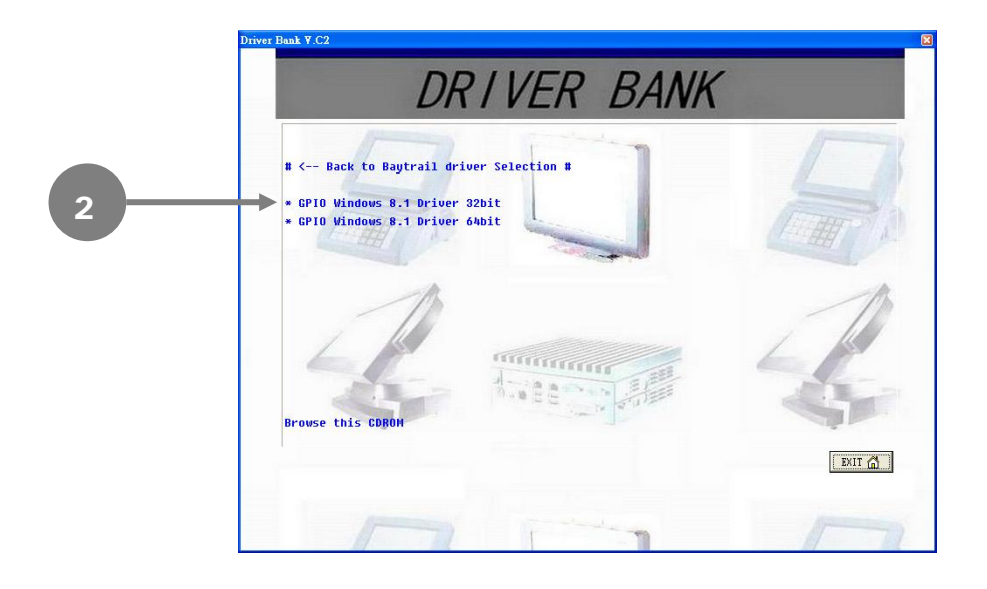

3. Click Next.

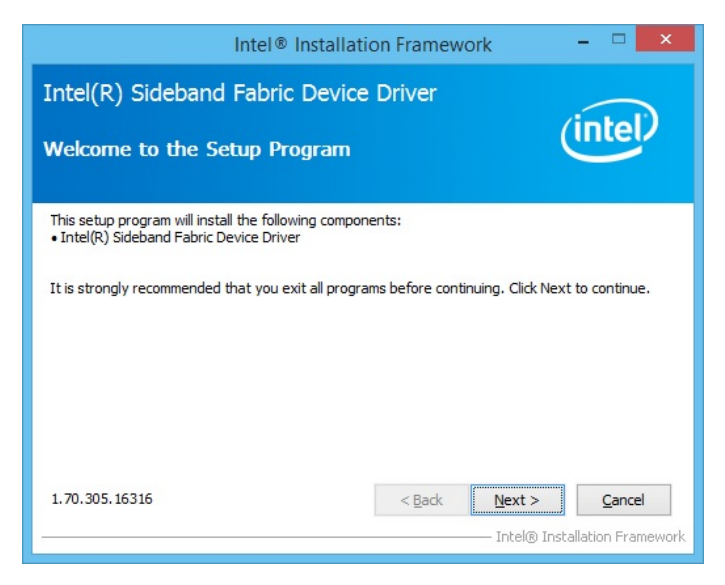

4. Click Yes.

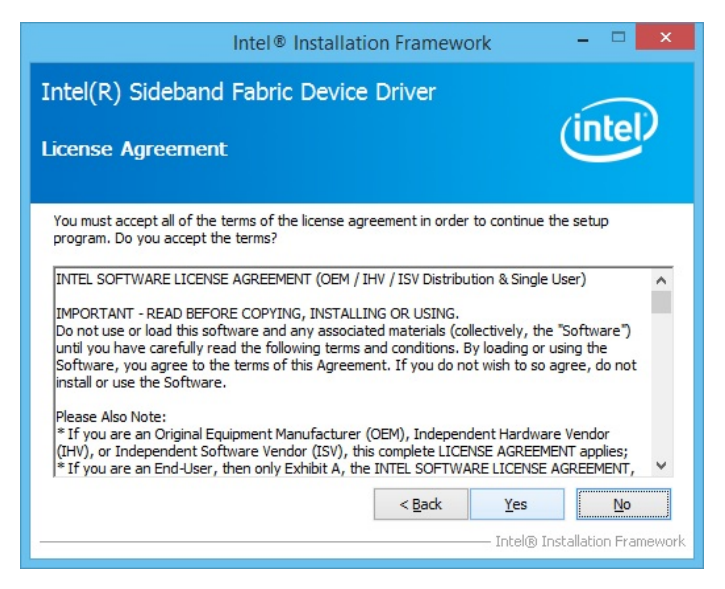

5. Click Next.

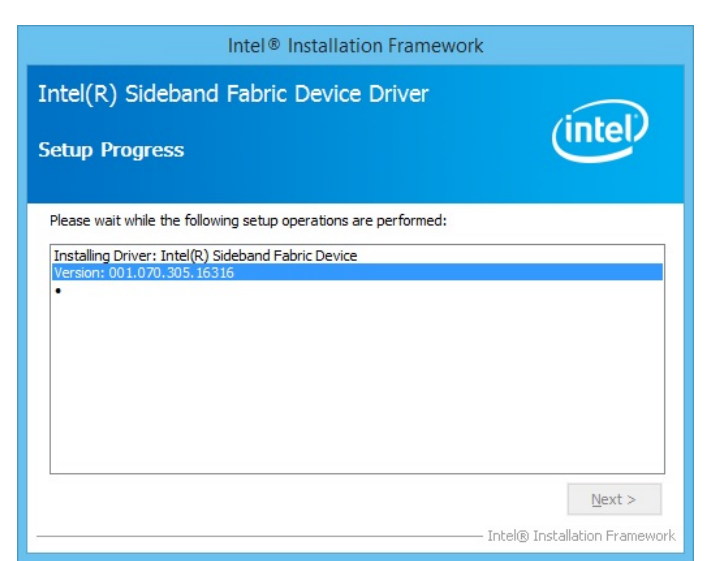

#### 6. Click Finish.

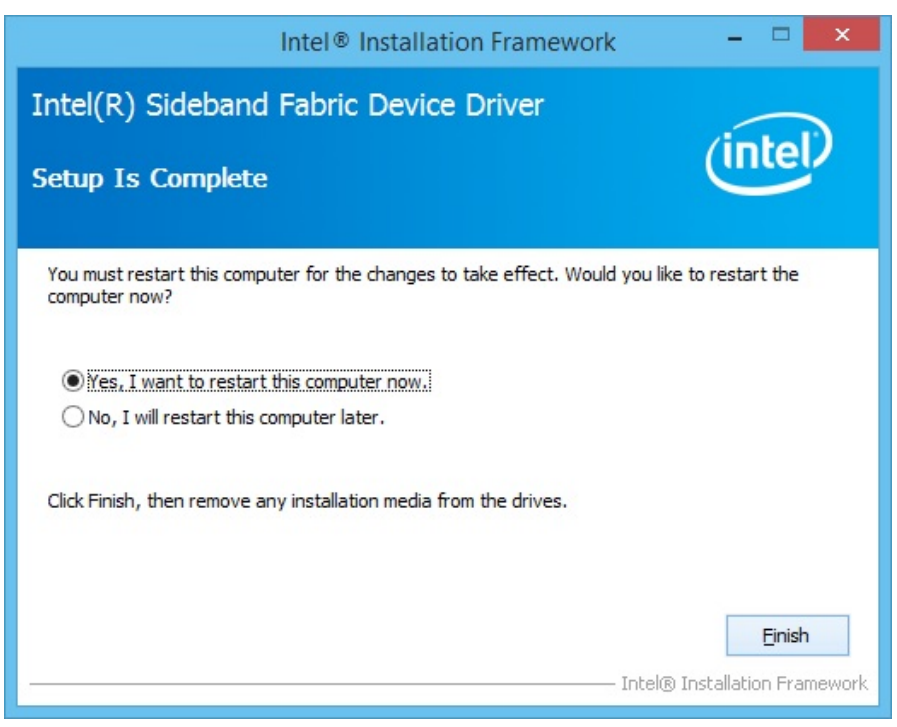

#### **2.9. TXE Driver Installation**

1. On the main screen, click "XPOS 725 Series(X7C)".

| # Products Selection #                                   |
|----------------------------------------------------------|
| ( YDDS/YDDC+ 788/718/722/752 Series/016) )               |
| <pre>&lt; XPOS/XPPC: 710/722/752 Series(X7C) &gt;</pre>  |
| < XPOS/XPPC: 715/725/755 Series(X7C) >                   |
| <pre>&lt; XPOS/XPPC: 852/854/855 Series(BX8A) &gt;</pre> |
| < XPOS/XPPC: 854/855/857 Series(X8C) >                   |
| < XPOS/XPPC: 950/954/955/956 Series(BXA) >               |
| < BOXPC95 Series(BXA) >                                  |
| < BOXPC82 Series(BX8A) >                                 |
| < BOXPC82 Series(X8C) >                                  |
| < BUXSTERS Series(N/C) >                                 |
| ( BOXSTERS SERIES (ABC) >                                |
| ( POS68 Series )                                         |
| < TM/WTM: 520/550 Series >                               |
|                                                          |
|                                                          |

2. Click TXE Driver.

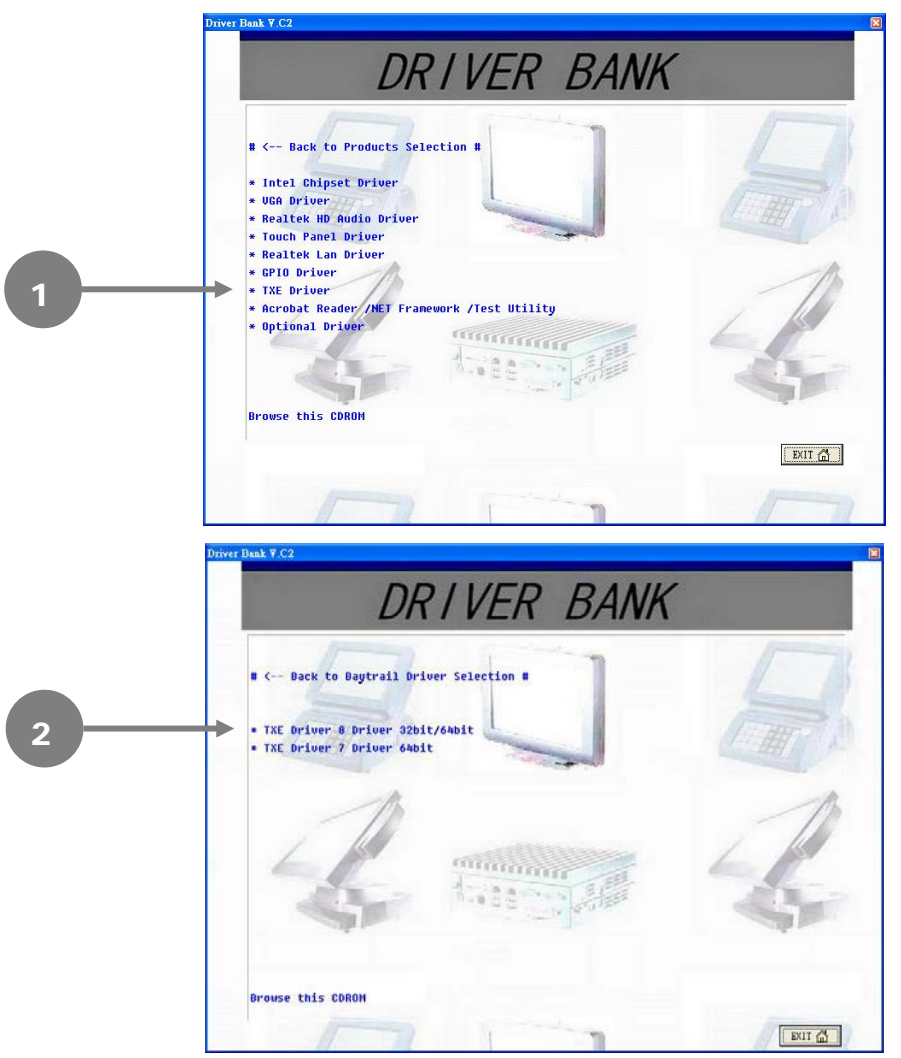

3. Click Next.

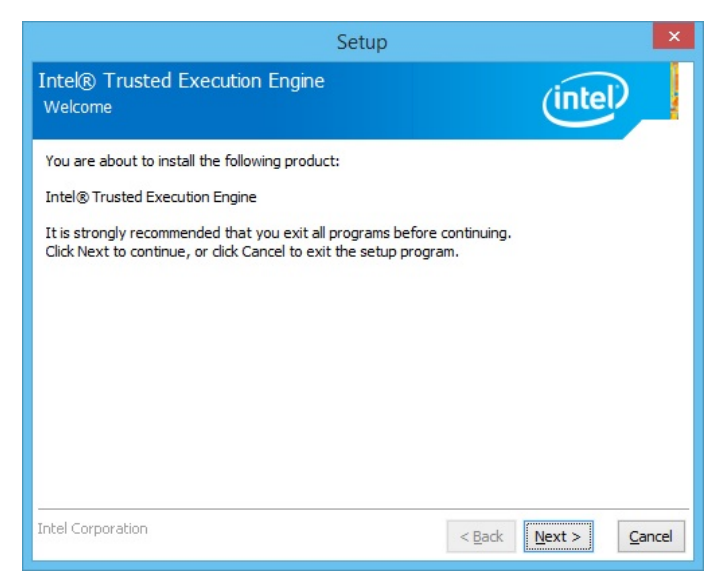

#### 4. Click Next.

| Setup                                                                                                    | ×    |  |
|----------------------------------------------------------------------------------------------------|------|--|
| Intel® Trusted Execution Engine<br>License Agreement                                                                                                    |      |  |
| INTEL SOFTWARE LICENSE AGREEMENT (OEM / IHV / ISV Distribution & Single User)                                                                                                    | ^    |  |
| IMPORTANT - READ BEFORE COPYING, INSTALLING OR USING.<br>Do not use or load this software and any associated materials (collectively, the "Software")<br>until you have carefully read the following terms and conditions. By loading or using the<br>Software, you agree to the terms of this Agreement. If you do not wish to so agree, do not<br>install or use the Software. | l    |  |
| Please Also Note:<br>* If you are an Original Equipment Manufacturer (OEM), Independent Hardware Vendor<br>(IHV), or Independent Software Vendor (ISV), this complete LICENSE AGREEMENT applies;<br>* If you are an End-User, then only Exhibit A, the INTEL SOFTWARE LICENSE AGREEMENT,<br>applies.                                                                             |      |  |
| For OEMs, IHVs, and ISVs:                                                                                                    |      |  |
| LICENSE. This Software is licensed for use only in conjunction with Intel component products. Use of the Software in conjunction with non-Intel component products is not licensed                                                                                                    |      |  |
| I accept the terms in the License Agreement.                                                                                                    |      |  |
| Intel Corporation < <u>Back</u> <u>Next</u> > <u>Ca</u>                                                                                                    | ncel |  |

5. Click **Next** to begin the installation.

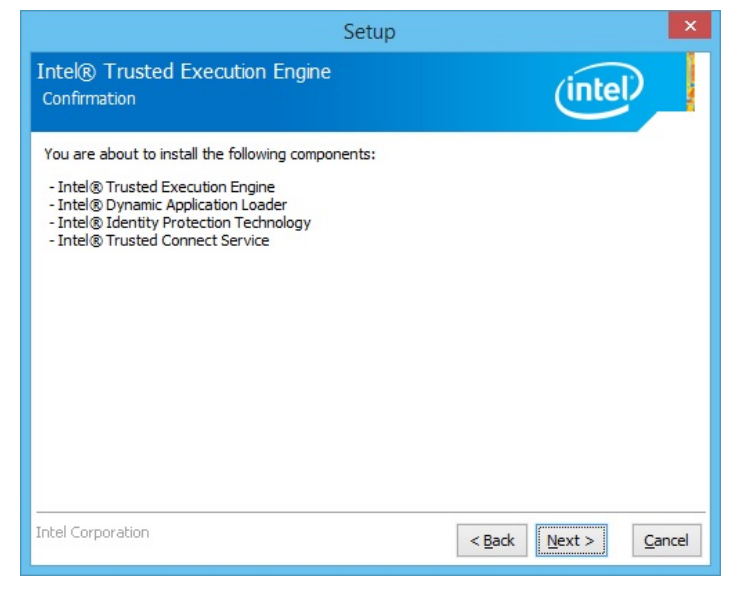

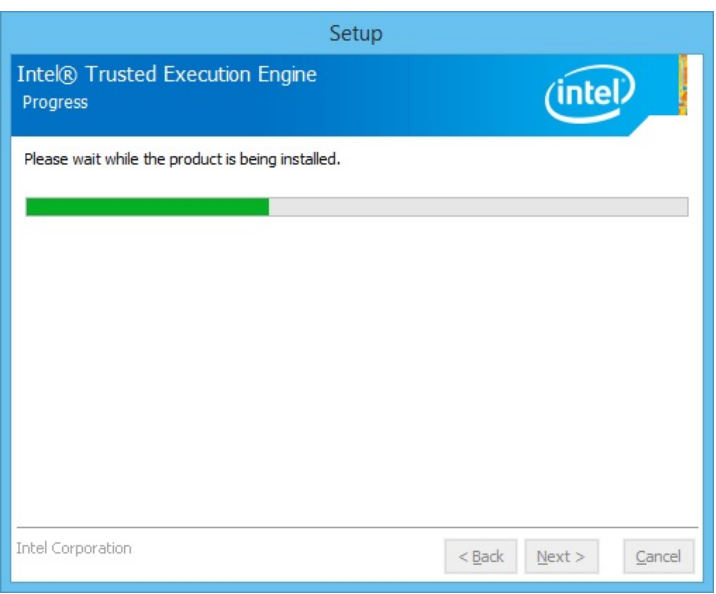

#### 6. Click Finish.

| Setup                                                                                     |                |                | ×      |
|-------------------------------------------------------------------------------------------|----------------|----------------|--------|
| Intel® Trusted Execution Engine<br>Completion                                             |                | (intel)        |        |
| You have successfully installed the following product:<br>Intel® Trusted Execution Engine |                |                |        |
| Click <u>here</u> to open log file location.                                              |                |                |        |
| Intel Corporation                                                                         | < <u>B</u> ack | <u>N</u> ext > | Einish |

# **TouchKit Utility Quick Guide**

# 3.1. Launch TouchKit Utility

There are two alternatives to launch TouchKit.

#### Option 1:

Under Microsoft Windows 7, click "start" menu and select "Programs", under "TouchKit" menu, click "Configure Utility".

#### Option 2:

Click 🗟 icon on the task bar to launch TouchKit utility.

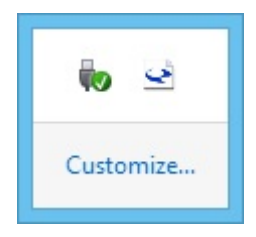

## 3.2. General

The **General** tab in **Touchkit utility** shows all of **TouchKit** touchscreen controllers installed as below, including RS232, USB and PS2 interfaces.

#### Add

The function button is used for serial RS232 controllers only. Press this button to search the **TouchKit** serial controllers connected with the COM ports of the device. Whenever it finds a new **TouchKit** serial controller, a new serial controller icon object will be shown in the controller list window automatically.

USB **TouchKit** device supports plug and play, the icon object for USB controller will be shown in the controller list window automatically when the USB controller is connected with the USB port of the device. And, the icon object for the USB controller will disappear automatically as soon as the device was removed from the USB port of the device.

**TouchKit** PS2 driver support PS2 mouse and **TouchKit** touchscreen controller. It can works with both PS2 mouse and **TouchKit** touchscreen PS2 controller. After the **TouchKit** PS2 driver was installed, this utility assumes the PS2 touchscreen controller exists and is always shown in the controller list window.

#### Remove

This function button is used for serial RS232 controllers only. This button will be grayed and disabled automatically when the selected controller in the controller list window is not RS232 type. Press to remove and uninstall the selected serial RS232 controller from the device. Then, this serial RS232 icon object in controller list window disappears automatically.

USB TouchKit device supports plug and play, the icon object for USB controller will be shown in the controller list window automatically when the USB controller is connected with the USB port of the device. And, the icon object for the USB controller will disappear automatically as soon as the device was removed from the system USB port.

**TouchKit** utility does not allow you to remove/uninstall the PS2 device driver dynamically. To uninstall the **TouchKit** PS2 driver, You needs to go to Windows Device Manager to do un-installation. In addition, after PS2 un-installation, it needs to reboot the device to complete un-installation.

#### 3.3. Settings

There are function buttons and check boxes in the Settings tab.

| Edge Compen        | sation      | Hardware | About                   |
|--------------------|-------------|----------|-------------------------|
| General            | Setting     | Tools    | Display                 |
| Веер               |             |          | N.                      |
| Beep On Tou        | ch          | Freque   | ncy 📢 🗧                 |
| Beep On Rele       | ease        |          |                         |
| Beep From Sy       | stem Beep   | Duratio  | n                       |
| Beep From So       | ound Card   |          |                         |
| Linearization Styl | e           |          |                         |
| 9 Points           |             |          |                         |
| C 25 Points        |             |          |                         |
| Double Click Tim   | e           |          |                         |
| Shorter<<          |             |          | >>Longer                |
| Double Click Are   | a           |          |                         |
| Smaller<<          |             | ]        | >> <mark>B</mark> igger |
| õ                  | Normal Mode |          | Option                  |

#### Beep Beep On Touch

Check this check box to enable driver to generate a beep sound when touch touchscreen state is switched from untouched to touched state.

#### Beep On Release

Check this check box to enable driver to generate a beep sound when touchecreen state is switched from touched state to untouched state.

#### Frequency

Drag the slider to adjust this frequency to control the beep sound frequency generated by the driver.

#### Duration

Drag the slider to adjust this duration to control the beep sound duration.

#### **Linearization Style**

**TouchKit** utility provides you with both 9 points and 25 points calibration for linearization. You can select the suitable linearization type.

#### **Double Click Time**

**Double Click Time** is used to set double click time. Change this value will affects the double click behavior for all of the mouse devices connected to the device. Two continuous clicks at the same area within this specified time period will be recognized as a double click event.

#### **Double Click Area**

**Double click area** is used to set the double click area. Change this value will affects the double click behavior for all of the mouse devices connected to the device. Two continuous clicks with this specified area in the specified double click time will be recognized as a double click event.

#### **Mouse Emulation Mode**

Change the emulation mode by pressing on this button.

#### **Normal Mode**

**Normal** mode behaves mouse button down and mouse move. You can select this mode to select object, and dragging the object.

#### **Click On Touch**

With this **Click On Touch** mode, the driver emulates a mouse click event when the touchscreen state was switched from un-touched state

to touched state. Then, the driver always generate mouse move event and is tracking the touch position until the touchscreen state switched to un-touch state.

#### **Click On Release**

With this **Click On Release** mode, the driver emulates a mouse click event when the touchscreen state was switched from touched state to un-touched state.

#### Click On Touch without moving cursor

With this mode, the driver behaves similar as **Click On Touch** mode. The cursor does not move to the touch position except the first touch point.

#### Click On Release without moving cursor

With this mode, the driver behaves similar as **Click On Release** mode. The cursor does not move to the touch position except the lift-off point.

#### Option

You can set configuration for some advanced functions with this option button. Press this button, a pop up property sheet window will be popped up and shown as below.

| Option                                                                                                    | ×  |
|----------------------------------------------------------------------------------------------------|----|
| Option                                                                                                    |    |
| Function         Image: Enable Constant Touch         Image: Enable Auto Right Click         Image: Enable Touch         Image: Enable Cursor Stabilization         Constant Touch Area         G         Smaller         Image: Enable Cursor Stabilization |    |
| Auto Right Click Time 1000 ms Shorter<< >>Longer                                                                                                    |    |
| OK Cancel App                                                                                                    | ly |

# 3.4. Display

**TouchKit** driver utility supports multiple monitor and display system. To work with multiple monitor system, you need to do proper configuration to map the touchscreen working area to the correct system display area. You can do such configuration with this property page shown as below,

| eGa                   | laxTouch : USB Co                       | ontroller      |                  | × |
|-----------------------|-----------------------------------------|----------------|------------------|---|
| Edge Compensatio      | on Hardwa<br>Setting To                 | are  <br>pols  | About<br>Display |   |
| Display               |                                         |                |                  |   |
| Double click on the r | nonitor area to map the                 | touchscreen to | the display      |   |
| Map to main disp      | /lonitors.<br>lav if svstem has onlv or | ne displav mon | tor.             |   |
| Operation Mode        | C Lower Screen                          | C Left Sc      | reen             |   |
| C Upper Screen        | C Right Screen                          |                | Other            |   |
|                       | ОК                                      | Cancel         |                  |   |

Please follow below instructions to do the configuration:

#### Enable multiple monitor

Check this check box to enable multiple monitor support and uncheck it to disable multiple monitor support. When this function is disabled, the touchscreen will be mapped to the primary monitor automatically.

When this function is enabled, user can double click on the monitor area in the monitor geometry window to assign the monitor area where the touchscreen will be mapped. In other word, the touchscreen will work with the selected monitor. Then, the selected monitor area rectangle line will be changed to be white and the other monitor rectangles line will be grey.

#### Map to main monitor when the system has only one monitor

When the multiple monitor function was enabled, and the system has only one monitor.

Driver allows user to generate the mouse event for the primary monitor or not when the touchscreen which were not mapped to primary monitor. Check the check box to enable this function, then, the driver will generate the mouse event for the primary monitor even through the touchscreen was configured as other monitor mapping and multiple monitor function enabled.

#### **Operation Mode**

**TouchKit** driver support split display mode for those applications which do not map the touchscreen to the full screen of the monitor.

#### Full screen

The touchscreen will be mapped to the full screen of the specified monitor.

#### **Right screen**

The touchscreen will be mapped to the right half screen of the specified monitor.

#### Left screen

The touchscreen will be mapped to the left half screen of the specified monitor.

#### **Upper screen**

The touchscreen will be mapped to the upper half screen of the specified monitor.

#### Lower screen

The touchscreen will be mapped to the lower half screen of the specified monitor.

#### Other operation mode Quarter 1

The touchscreen will be mapped to the first quarter area of the specified monitor display.

#### Quarter 2

The touchscreen will be mapped to the 2nd quarter area of the specified monitor display.

#### Quarter 3

The touchscreen will be mapped to the 3rd quarter area of the specified monitor display.

#### Quarter 4

The touchscreen will be mapped to the 4th quarter area of the specified monitor display.

#### Customized

If the touchscreen needs to be mapped the area other than the above area, user can define the mapping area for application. With this mode, the driver does not correct the mapping area when the display resolution changed. It needs to do configuration setting again whenever the display resolution changed.

# 3.5. Edge Compensation

Edge Compensation property page contains functions of **Edge Compensation** for Top, Bottom, Left, Right, X Axis and Y Axis.

| 2                     | eGalaxTouch     | : USB Controlle   | r 💌              |
|-----------------------|-----------------|-------------------|------------------|
| General<br>Edge Compe | Setting         | Tools<br>Hardware | Display<br>About |
| Edge Paramete         | Top             | 100 %             | >>Pingor         |
| Smaller<<             | Left            | 100 %             | >>Bigger         |
| Smaller<<             | Bottom          | 100 %             | >>Bigger         |
| Smaller<<             | Right           | 100 %             | >>Bigger         |
| Smaller<<             | Offset X Axis   | 0 Pixel           | >>Bigger         |
| Smaller<<             | Offset Y Axis   | 0 Pixel           | >>Bigger         |
| Support Edg           | ge Compensation |                   |                  |
| - 10 %                | D               | efault            | + 10 %           |
|                       | 0               | K Cancel          | Apply            |

In some cases, if it is difficult to touch items at the edges of the touch

panel, you can set adjustment to reach the edges of the screen image.

#### Тор

If you set the Edge to "Smaller", **TouchKit** will reduce the horizontal position of the top edge. If you set the Edge to "Larger", **TouchKit** will extend the horizontal position of the top edge.

#### Bottom

If you set the Edge to "Smaller", **TouchKit** will reduce the horizontal position of the bottom edge. If you set the Edge to "Larger", **TouchKit** will extend the horizontal position of the bottom edge.

#### Left

If you set the Edge to "Smaller", **TouchKit** will reduce the vertical position of the right edge. If you set the Edge to "Larger", **TouchKit** will extend the vertical position of the left edge.

#### Right

If you set the Edge to "Smaller", **TouchKit** will reduce the vertical position of the right edge. If you set the Edge to "Larger", **TouchKit** will extend the vertical position of the right edge.

In some cases, cursor will be behind the finger when you touch the panel. If you can not see the cursor when you touch down the panel, you can set **X** Axis or **Y** Axis to move the cursor.

#### **Offset X Axis**

If you set the Offset X Axis to Smaller, cursor will be moved a pixel of X Axis to left.

If you set the Offset X Axis to Larger, cursor will be moved a pixel of X Axis to right.

#### Offset Y Axis

If you set the Offset Y Axis to Smaller, cursor will be moved a pixel of Y Axis to top.

If you set the Offset Y Axis to Larger, cursor will be moved a pixel of X Axis to bottom.

#### **Edge Compensation Switch**

You can check **Support Edge Compensation** check box to enable/disable this function from left corner.

#### **Edge Compensation Button**

Click **+10%** or **-10%** button to adjust the smaller or larger of edge. If you click **+10%** button, the top, bottom, left and right edges will extend 10% of orientation to touch screen, and cursor will be moved 10 pixel of X and Y Axis to right and top.

If you click **-10%** button, the top, bottom , left and right edges will contract 10% of orientation to touch screen, and cursor will be moved 10 pixel of X and Y Axis to left and bottom.

Click **Default** button to resume to the default value.

#### 3.6. How to Use Event Selector

- 1. On the desktop of Windows, click
  - . Vicon change to

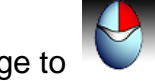

- 3. Now the tapping is simulating right mouse button clicking.
- 4. After one tap on the screen,

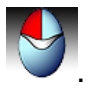

icon change to

5. The tapping resumes to left mouse button clicking.

# I/O Definition

Please refer the detailed technical information about all I/O ports as followings.

# 4.1. Serial Port

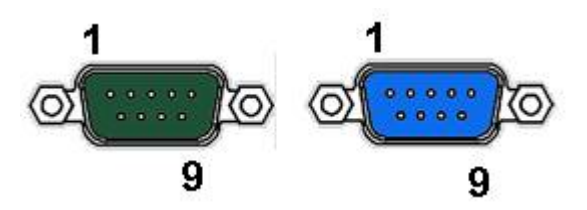

|     | COM         | Port  |              |
|-----|-------------|-------|--------------|
| PIN | Description | PIN   | Description  |
| 1   | DCD         | 6     | DSR          |
| 2   | RXD         | 7     | RTS          |
| 3   | TXD         | 8     | CTS          |
| 4   | DTR         | 9     | RI / 5V /12V |
| 5   | GND         | 10    | NC           |
|     |             |       |              |
| PIN | R232        | RS422 | RS485        |
| 1   | DCD         | TX-   | D-           |
| 2   | RXD         | TX+   | D+           |
| 3   | TXD         | RX+   |              |
| 4   | DTR         | RX-   |              |

# 4.2. Cash Drawer

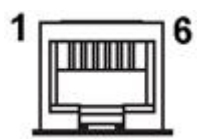

**RJ12** 

| PIN | Description | PIN | Description |
|-----|-------------|-----|-------------|
| 1   | GND         | 4   | 24V/12V     |
| 2   | D_OUT0      | 5   | N/C         |
| 3   | D_IN        | 6   | GND         |

# Cash Drawer Control

| Status      | Address | Value       |
|-------------|---------|-------------|
| Open        | 280H    | Bit 4 = 0   |
| Close       | 280H    | Bit 4 = 1   |
| Read Status | 280H    | Bit 0 = 0/1 |

# **Specification**

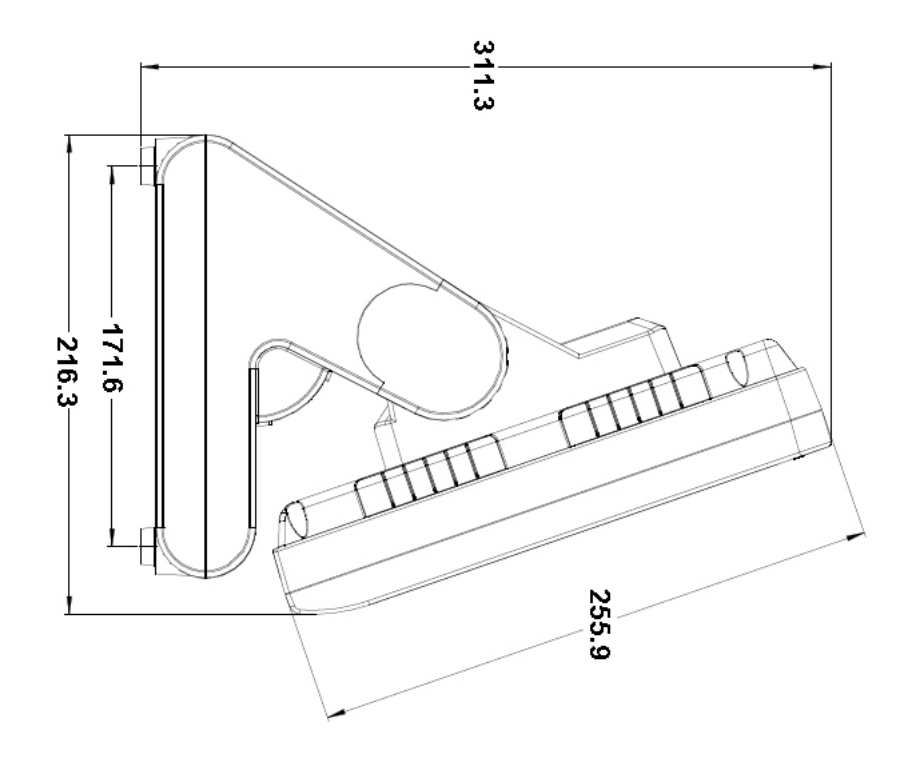

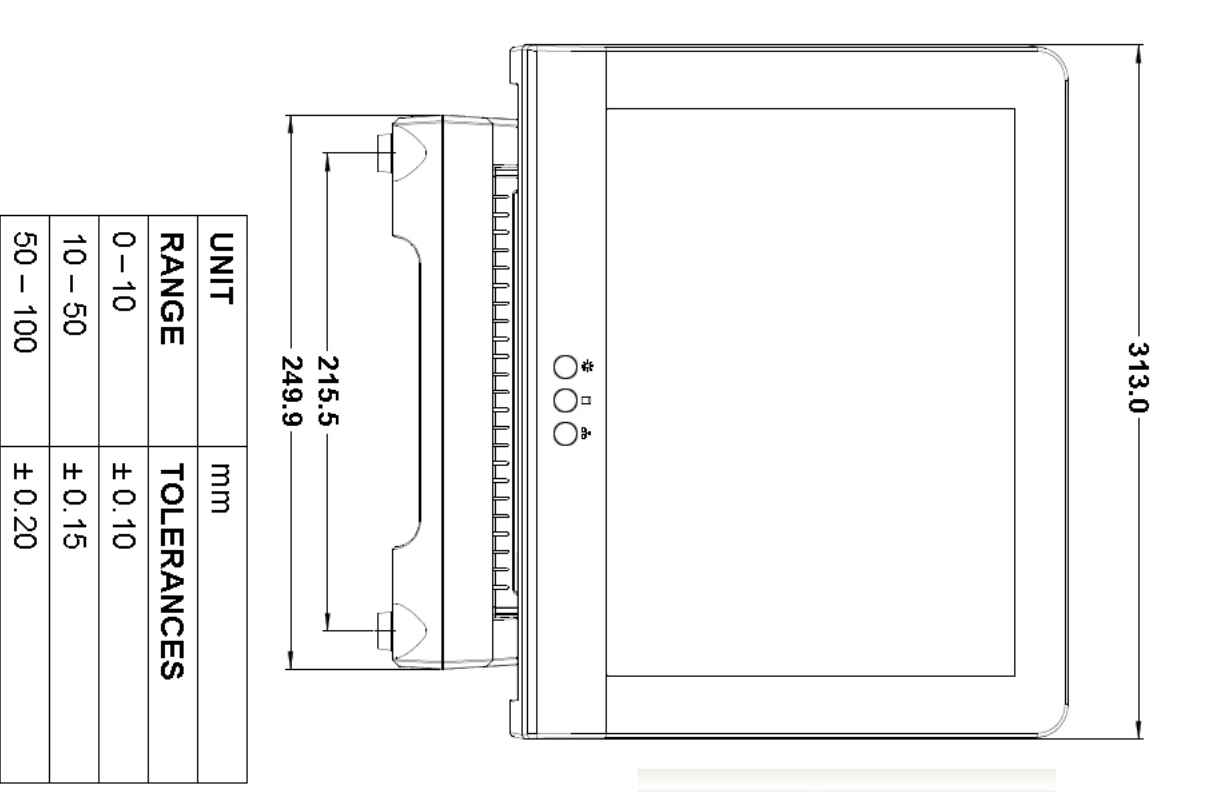

Chapter 5

100 -

± 0.25

| Main Board           |                                                                                                    |
|----------------------|----------------------------------------------------------------------------------------------------|
| CPU                  | Intel® Bay Trail-Mobile/Desktop SoC Processor:<br>Celeron® N2930<br>(4 cores, up to 2.16 GHz, max TDP 7.5 Watt)<br>Celeron® J1900<br>(4 cores, up to 2.42 GHz, max TDP 10 Watt) |
| Chipset              | Intel® HD Graphics                                                                                                    |
| System Memory        | 1 x SO-DIMM DDR3L 1067/1333MHz, Max. 8GB                                                                                                    |
| Thermal Solution     | Fan-less                                                                                                    |
| BIOS                 | Phoenix uEFI BIOS                                                                                                    |
| OS                   | Windows 7, WES 7, POSReady 7<br>Windows 8, Windows Embedded 8 Standard/Industry<br>Retail                                                                                       |
| Display              |                                                                                                    |
| LCD size             | 12" TFT LCD Panel (LED Backlight)                                                                                                    |
| Brightness           | 500 nits                                                                                                    |
| Resolution           | 1024*768                                                                                                    |
| Panel backlight type | LED                                                                                                    |
| Tilt Angle           | 17°~67°                                                                                                    |
| Touch Screen         | 5 wire resistive type                                                                                                    |
| Storage Device       |                                                                                                    |
| Interface            | 2 x SATA (3.0Gb/S)                                                                                                    |
| HDD / SSD            | 1 x 2.5" SATA HDD / SSD<br>1 x mSATA slot                                                                                                    |
| I/O Ports            |                                                                                                    |
| Serial               | 4 x RS-232, pin9 with RI/5V/12V selectable by BIOS<br>COM 1 / 2 : RS232, RJ50<br>COM 3 : RS232/422/485, DB9<br>COM 4 : RS232, DB9                                               |
| USB                  | 4x USB 2.0<br>1x USB 3.0                                                                                                    |
| LAN                  | 1 x Gigabit Ethernet by RJ-45, support Wake on LAN                                                                                                    |
| Cash Drawer          | 1x RJ12, support 12V / 24V DC cash drawer                                                                                                    |
| Audio                | 2 Watt Speaker x 2                                                                                                    |
| VGA                  | 1 x DB15 optional for replace COM4                                                                                                    |
| DP / HDMI            | 1x mini Display Port (supporting active converter cable to VGA, DVI, HDMI)                                                                                                    |
| DC-in                | 1x 19VDC input, 2pins jack                                                                                                    |
| DC-out               | 1x 12VDC/1A output                                                                                                    |
| Others               |                                                                                                    |
| Expansion Slot       | 1 x half size Mini PCIe                                                                                                    |
| Communication        | Wireless LAN module, half size mini PCIe type (Optional)                                                                                                    |
| Wall mount           | Support VESA Mount                                                                                                    |
| Power Supply         | External adapter, 19V DC input, 65Watt/ 90Watt optional                                                                                                    |
| Color                | Black                                                                                                    |

| Material              | Plastic / Aluminum                   |
|-----------------------|--------------------------------------|
| EMC & Safety          |                                      |
| Compliance            | CE/FCC/WEEE/R013                     |
| Dimension             | 313 mm x 216 mm x 311 mm (W x D x H) |
| Weight                | 5.5 kg                               |
| Environmental         |                                      |
| Operating Temperature | 0 to 40°C                            |
| Storage Temperature   | -20~ 60°C                            |
| Humidity              | 20% to 85% RH (non condensing)       |